# (Windows 7 Version)

# Excel 2010-04-実践

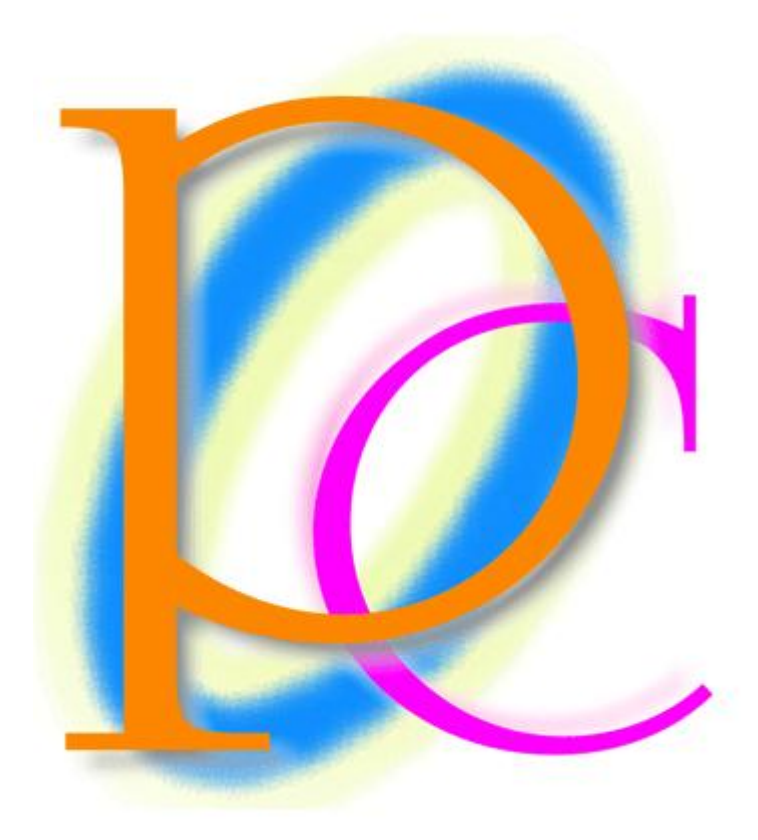

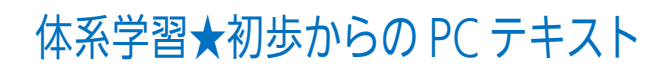

| 第1章: ユーザー定義の表示形式        | 5  |
|-------------------------|----|
| §1-1… 数値の基本表示形式・「#」の利用  | 5  |
| §1-2… 「0」を表示させる表示形式     | 6  |
| §1-3… 小数点の桁数            | 8  |
| §1-4… 強制桁表示             | 9  |
| §1-5… 文字列の表示形式          | 10 |
| §1-6… まとめ               | 11 |
| §1-7… 表示形式記号一覧表         | 12 |
| §1-8… 練習問題              | 13 |
| §1-9… 桁区切りの表示形式         | 14 |
| §1-10… 千円単位にする          | 15 |
| §1-11… パーセントの表示形式       | 16 |
| §1-12… まとめ              | 17 |
| §1-13… 練習問題             | 18 |
| §1-14… 日付の表示形式          | 19 |
| §1-15… 元号と和暦の書式記号       | 20 |
| §1-16… 曜日の書式記号          | 23 |
| §1-17… まとめ              | 25 |
| §1-18… 練習問題             | 25 |
| 第2章:条件付き書式              | 26 |
| §2-1… データバー             | 26 |
| §2-2… データバーの調整          | 27 |
| §2-3… アイコンセット           | 28 |
| §2-4… 条件付き書式のクリア        | 30 |
| §2-5… 条件付き書式            | 31 |
| §2-6… ルールの変更            | 32 |
| §2-7… 相対参照の条件付き書式       | 35 |
| §2-8… まとめ               | 37 |
| §2-9… 練習問題              | 37 |
| §2-10… 練習問題             | 39 |
| §2-11… 練習問題             | 41 |
| 第3章:複雑な並べ替えと小計行の作成      | 42 |
| <b>§3-1… 準備と並べ替えの復習</b> | 42 |
| § 3-2… [ユーザー設定の並べ替え]を使う | 45 |
| §3-3… 色を使った並べ替え         | 46 |
| §3-4… 小計の基本的な考え方        | 49 |
| §3-5… 小計の失敗例            | 52 |
| §3-6… 正しい小計の使い方         | 55 |
| §3-7…2段階以上の集計           | 57 |
| §3-8… まとめ               | 60 |
| §3-9… 練習問題              | 61 |

| §3-10… 練習問題                  | 68  |
|------------------------------|-----|
| 第4章:印刷設定1                    | 70  |
| § 4-1… Web クエリ・Web から表を取り込む  | 70  |
| § 4-2… リスト内における選択と移動         | 72  |
| § 4-3… ウィンドウ枠の固定 1           | 76  |
| § 4-4… ウィンドウ枠の固定 2           | 79  |
| §4-5… 印刷方法の復習                | 80  |
| §4-6… 改ページとクイックアクセスツールバー     | 83  |
| §4-7… 印刷タイトル・タイトル列           |     |
| §4-8… 印刷タイトル・タイトル行           | 90  |
| §4-9… 印刷範囲と改ページプレビュー         | 92  |
| §4-10… [印刷プレビューと印刷]ボタンを取りはずす | 96  |
| §4-11… まとめ                   |     |
| §4-12… 練習問題                  |     |
| §4-13… 練習問題                  |     |
| 第5章:印刷設定2                    |     |
| §5-1… 準備                     |     |
| §5-2… 枠線の設定                  |     |
| § 5-3… 印刷順序・ページの方向           | 111 |
| §5-4… 置換を利用した書式の変更           | 113 |
| §5-5… 拡大/縮小                  | 115 |
| §5-6… ヘッダー/フッターに文字を印字させる     | 118 |
| §5-7… フッターと[ページ番号]フィールド      | 121 |
| §5-8… その他の[ヘッダー/フッター]ボタン     | 123 |
| §5-9… ページレイアウトビューで印刷イメージを確認  |     |
| §5-10… セルにコメント・メモを入れる        |     |
| §5-11… コメントを印刷対象とする          | 131 |
| §5-12… 印刷範囲の設定と印刷時の中央寄せ      | 133 |
| §5-13… 印刷範囲を無視した印刷           | 136 |
| §5-14… 印刷範囲をクリアする            |     |
| § 5-15… コメントの削除              |     |
| §5-16… まとめ                   |     |
| §5-17… 練習問題                  |     |
| §5-18… 練習問題                  | 147 |
| 第6章: 統合                      | 153 |
| §6-1… 準備                     | 153 |
| §6-2… 統合とは?                  | 153 |
| §6-3… 統合の操作                  | 154 |
| §6-4… その他の集計(平均)             | 156 |
| §6-5… 統合表の性質を確認する[リンクされない]   | 158 |
| §6-6… 自動リンクする統合結果表の作成        |     |

| §6-7… まとめ                 |  |
|---------------------------|--|
| §6-8… 参考:その他の統合の基準        |  |
| §6-9… 練習問題                |  |
| §6-10···· 練習問題            |  |
| 第7章:様々なグラフ/複合グラフ          |  |
| §7-1… スパークラインの作成          |  |
| §7-2… スパークラインの調整          |  |
| §7-3… 複合グラフ・値が異なる数値群を比較する |  |
| §7-4… 近似曲線(きんじきょくせん)      |  |
| §7-5···· 散布図              |  |
| §7-6… まとめ                 |  |
| §7-7… 練習問題                |  |
| §7-8… 練習問題                |  |
|                           |  |

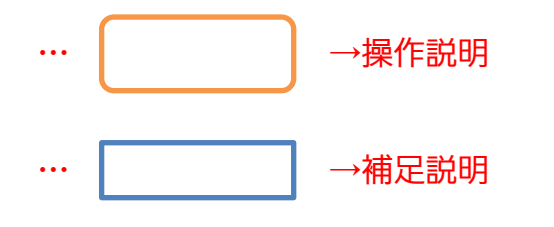

- 記載されている会社名、製品名は各社の商標および登録商標です。
- ■本書の例題や画面などに登場する企業名や製品名、人名、キャラクター、その他のデータは架空のものです。現実の個人名や企業、製品、イベントをあらわすものではありません。
- 本文中には™,®マークは明記しておりません。
- 本書は著作権法上の保護を受けております。
- ■本書の一部あるいは、全部について、合資会社アルファから文書による許諾を得ずに、いかなる方法においても無断で複写、複製することを禁じます。ただし、合資会社アルファから文書による許諾を得た期間は除きます。
- 無断複製、転載は損害賠償、著作権法の罰則の対象になることがあります。
- この教材はMicrosoft Corporationのガイドラインに従って画面写真を使用しています。
  - ◆ Version №: Excel2010-04-実践-120630
  - ◆ 著作・製作 合資会社アルファ
     〒244-0003 神奈川県横浜市戸塚区戸塚町 118-2 中山 NS ビル 6F
  - ◆ 発行人 三橋信彦
  - ◆ 定価 ¥5,040 円

# 第1章:ユーザー定義の表示形式

# §1-1…数値の基本表示形式・「#」の利用

#### (1) 以下のような表を作成しましょう。

| · / |   |      |    |        |        |       |   |
|-----|---|------|----|--------|--------|-------|---|
|     | А | В    | С  | D      | E      | F     | G |
| 1   |   |      |    | -      |        | -     |   |
| 2   |   | 会員番号 | 名前 | 所有ポイント | 使用ポイント | 残ポイント |   |
| 3   |   | 1428 | 池田 | 90     | 15     |       |   |
| 4   |   | 357  | 安川 | 120    | 0      |       |   |
| 5   |   | 4168 | 小池 | 65     |        |       |   |
| 6   |   | 98   | 星野 | 30     | 30     |       |   |
| 7   |   | 515  | 木村 | 75     | 20     |       |   |
| 8   |   |      |    |        |        |       |   |

# (2) F列には「D列-E列」の計算式を作成します。F3 に「=D3-E3」を作成して下さい。

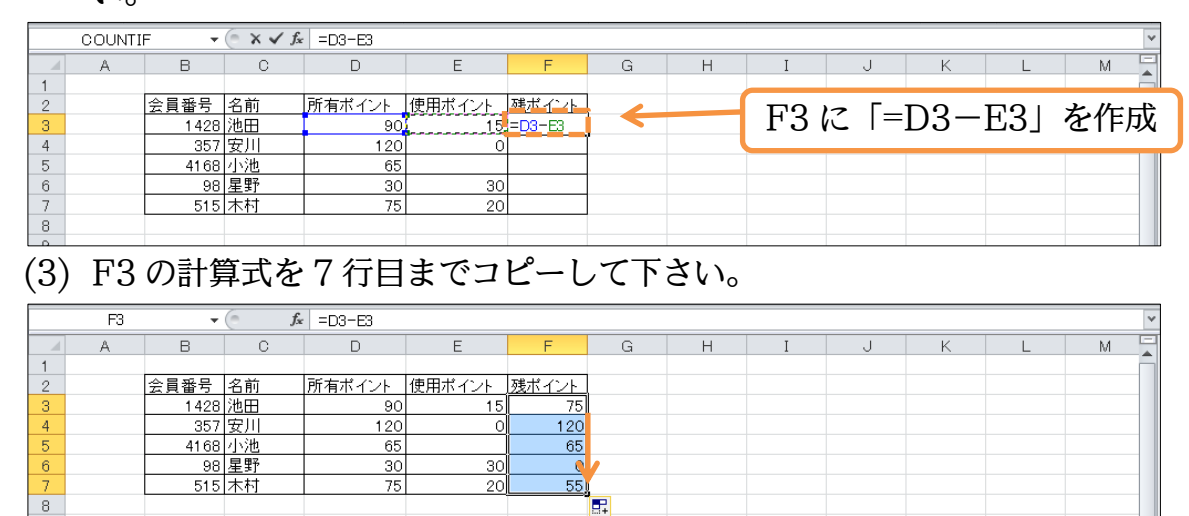

(4) ここでは F 列の数値の見た目(表示形式)を「75 ポイント」のようにするつもりです。 数値をオリジナル・独自の見た目(表示形式)にする場合には、[セルの書式設定]の[表示 形式]を使います。F3:F7 を選択して[数値]ボタンをクリックするか、{Ctrl}+{1}キー を押して下さい。

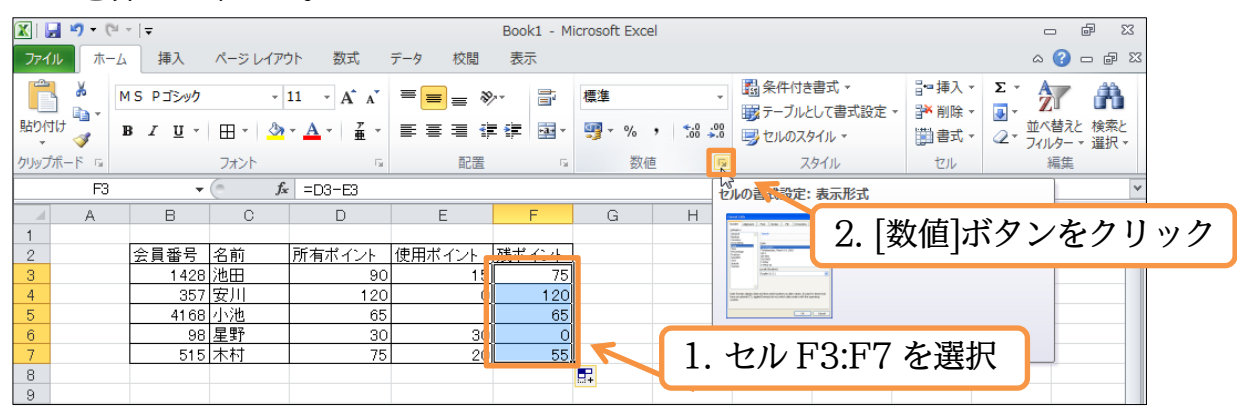

(5) オリジナルの表示形式をセットする際は、【表示形式】タブの[ユーザー定義]を選択します。ここの[種類]欄に設定したい表示形式を登録するのです。「#"ポイント"」と入力して下さい。記号は必ず「半角」とします。「#」で、元々入力されていた数値が表示される位置を示します。その前後に表示させたい文字を「"」で囲んで指定します。 「#"ポイント"」とすれば「数値(#)のあとに『ポイント』と表示させる」表示形式の設定は完了です。OK して下さい。

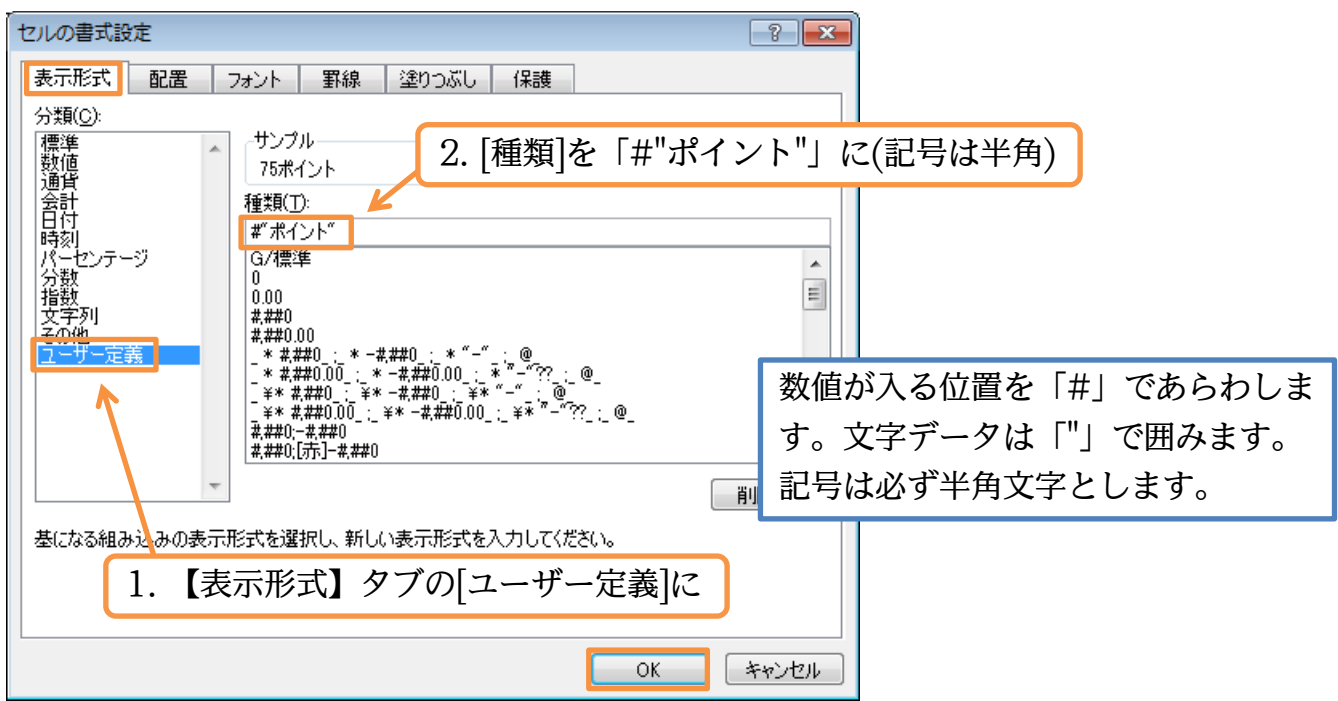

(6) こうすると、F列の計算結果の見た目が「数値+ポイント」となります。なお、計算結 果が「0」である個所には「ポイント」だけが表示されます。

|    | F3 | •    | ( <b>f</b> s | =D3-E3 |        |         |   |   |   |   |   |   |   | ~ |
|----|----|------|--------------|--------|--------|---------|---|---|---|---|---|---|---|---|
|    | A  | В    | С            | D      | E      | F       | G | Н | Ι | J | K | L | М |   |
| 1  |    |      |              |        |        |         |   |   |   |   |   |   |   | Ē |
| 2  |    | 会員番号 | 名前           | 所有ポイント | 使用ポイント | 残ポイント   |   |   |   |   |   |   |   |   |
| 3  |    | 1428 | 池田           | 90     | 15     | 75ポイント  |   |   |   |   |   |   |   |   |
| -4 |    | 357  | 安川           | 120    | 0      | 120ポイント |   |   |   |   |   |   |   |   |
| 5  |    | 4168 | 小池           | 65     |        | 65ポイント  |   |   |   |   |   |   |   |   |
| 6  |    | 98   | 星野           | 30     | 30     | ポイント    |   |   |   |   |   |   |   |   |
| 7  |    | 515  | 木村           | 75     | 20     | 55ポイント  |   |   |   |   |   |   |   |   |
| 8  |    |      |              |        |        |         |   |   |   |   |   |   |   |   |

#### §1-2…「0」を表示させる表示形式

(1) 今度は「0」の時は「0 ポイント」と表示させる予定です。まずは F3:F7 を選択して[セルの書式設定]ダイアログを出して下さい。

| 🗶   🛃 | <b>n</b> - G        | *   <del>-</del>      |              |                           |         | Book1 - Mic | crosoft Excel |                    |          |              |       | _          | ē XX             |
|-------|---------------------|-----------------------|--------------|---------------------------|---------|-------------|---------------|--------------------|----------|--------------|-------|------------|------------------|
| ファイル  | π−∠                 | 挿入                    | ページ レイア      | か 数式                      | データ 校閲  | 表示          |               |                    |          |              |       | ۵ 🕜        | - 8 %            |
| Ê     | *                   | IS Pゴシック              | Ŧ            | 11 · A A                  | = = »   | -           | ユーザー定義        | -                  | 2. [     | 数値]          | をクリ   | ック         | ħ                |
| 貼り付け  |                     | B <i>I</i> <u>U</u> ∗ | H • 🍐        | · <u>A</u> ·   <u>#</u> · | E ≣ ≣ ∯ |             | <b></b> ., ∾, | €.0 .00<br>.00 →.0 | 見 セルのフッイ | JL -         | ■書式 - | 2 - Jrily- | c 検索と<br>・* 選択 * |
| クリップボ | -   <sup>6</sup> 15 |                       | フォント         | Es.                       | 配置      | - Fa        | 数値            | <u> </u>           | رجح 🦰    | () L         | セル    | 編算         |                  |
|       | F3                  | •                     | ( <i>f</i> s | =D3-E3                    |         |             |               | W                  |          |              |       |            | *                |
|       | A                   | В                     | С            | D                         | E       | F           | G             | Н                  | I        | J            | K     | L          | м 두              |
| 1     |                     |                       |              |                           |         |             |               |                    |          |              |       |            | -                |
| 2     |                     | 会員番号                  | 名前           | 所有ポイント                    | 使用ポイント  | 建ポイント       |               |                    |          |              |       |            |                  |
| 3     |                     | 1428                  | 池田           | 90                        | 15      | 75ポイント      |               |                    |          |              |       |            |                  |
| 4     |                     | 357                   | 安川           | 120                       | C       | 120ポイント     |               |                    |          |              |       |            |                  |
| 5     |                     | 4168                  | 小池           | 65                        |         | 65ボイント      |               |                    |          |              |       |            |                  |
| 6     |                     | 98                    | 星野           | 30                        | 30      | ポイント        |               | 1 -                | セルF      | <b>२</b> .म7 | を選択   | 5          |                  |
| 7     |                     | 515                   | 木村           | 75                        | 20      | 55ポイント      |               | 1.                 |          | 0.1.1        | 221   | <b>`</b>   |                  |
| 0     |                     |                       |              |                           | •       |             |               |                    |          |              |       |            |                  |

#### 印刷不可

(2) 先ほどは数値の位置をあらわすのに、「#」記号を使いました。しかし「#」の場合は「0」が表示されません。「0」をしっかり表示させる際には「#」の代わりに「0」を使います。[ユーザー定義]の「種類」を「0"ポイント"」に変更して OK して下さい。

| セルの書式設定                                                                                                    |                   |
|----------------------------------------------------------------------------------------------------|-------------------|
| 表示形式 配置 フォント 罫線 塗りつぶし 保護                                                                                                    |                   |
| 分類(C):<br>標準<br>数値<br>75ポイント<br>「ユーザー定義]の                                                                                                    | 「種類」を「0"ポイント"」に変更 |
| 通月<br>会計<br>日付<br>時刻                                                                                                    |                   |
| パーセンテージ   hmm<br> 分数   hmmss<br> 指数   h <sup>m</sup> 時 <sup>m</sup> m <sup>m</sup> 分 <sup>m</sup><br> 文字列   h <sup>m</sup> 時 <sup>m</sup> m <sup>m</sup> 分 <sup>m</sup> s <sup>m</sup> 秒 <sup>m</sup> | ·                 |
| えの他<br>ユーザー定義<br>mm:ss<br>mm:ss.0                                                                                                    |                   |
| mm:ss<br>#<br># #/ボボイント                                                                                                    | E v               |
|                                                                                                    | <u>肖川除(D)</u>     |
| 基になる組み込みの表示形式を選択し、新しい表示形式を入力してください。                                                                                                    |                   |
|                                                                                                    |                   |
| ОК                                                                                                    | キャンセル             |

(3)「#」も「0」も数値の位置をあらわす書式記号です。ただし、「#」の場合には「0」が 表示されないのです。「0」を使えば「0」が表示されます。それではここの書式を D 列と E 列にコピーします。

| 🗶   🛃 | <b>17 -</b> (* | *   <del>•</del> |        |                          |        | Book1 - Mic | rosoft Excel |                  |          |                    |       |                   | e XX               |
|-------|----------------|------------------|--------|--------------------------|--------|-------------|--------------|------------------|----------|--------------------|-------|-------------------|--------------------|
| ファイル  | , 木-,          | 」 挿入             | ページレイア | 가 数式                     | データ 校問 | 東元          |              |                  |          |                    |       | ^ <b>(</b> ]      |                    |
| Ē     | Å [            | MS Pゴシック         | Ŧ      | F3:F                     | 7を選    | 択した         | 状態で          | [書]              | 式のコ      | ピー/                | 貼り作   | け]                | í 🕅                |
| 貼り付け  |                | P - <u>u</u> -   | 🖽 - 🏠  | * <mark>A</mark> *   É * |        | 1 III -     | <b>*</b> % , | 00. 0<br>0.♦ 00. | 📑 セルのスタイ | ίμ <del>-</del> 40 | ■書式 - | ② * 型へ替が<br>フィルタ・ | えと 検索と<br>- ▼ 選択 ▼ |
| クリップボ | -143           |                  | フォント   | Gi.                      | 配置     | Gi.         | 数値           | Es.              | スタ・      | 1JL                | セル    | 編集                | ŧ                  |
|       | F3             | •                | (=f_s  | =D3-E3                   |        |             |              |                  |          |                    |       |                   | *                  |
|       | A              | В                | С      | D                        | E      | F           | G            | Н                | I        | J                  | K     | L                 | M                  |
| 1     |                |                  |        |                          |        |             |              |                  |          |                    |       |                   |                    |
| 2     |                | 会員番号             | 名前     | 所有ポイント                   | 使用ポイント | 残ポイント       |              |                  |          |                    |       |                   |                    |
| 3     |                | 1428             | 池田     | 90                       | 15     | 75ポイント      | l            |                  |          |                    |       |                   |                    |
| -4    |                | 357              | 安川     | 120                      | 0      | 120ポイント     | ŀ            |                  |          |                    |       |                   |                    |
| 5     |                | 4168             | 小池     | 65                       |        | 65ポイント      | l.           |                  |          |                    |       |                   |                    |
| 6     |                | 98               | 星野     | 30                       | 30     | 0ポイント       |              |                  |          |                    |       |                   |                    |
| 7     |                | 515              | 木村     | 75                       | 20     | 55ポイント      |              |                  |          |                    |       |                   |                    |
| 8     |                |                  |        |                          |        |             | -            |                  |          |                    |       |                   |                    |

(4) D3:E7 ヘコピーして下さい。なお、何も入力されていないセルには、「ポイント」も 表示されません。

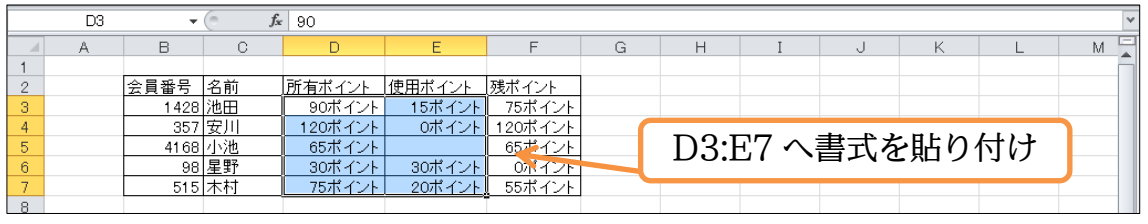

(5) D列E列は、見た目上「〇〇ポイント」となっていますが、格納されている値は「90」 などの数値のみです。格納されている正確な値は数式バーでチェックできます。

|   | D3 | •    | ( <b>f</b> s | 90     | ×                     |
|---|----|------|--------------|--------|-----------------------|
|   | A  | В    | С            | D      |                       |
| 1 |    |      |              |        | 物式バーで杦納されている正確か値をチェック |
| 2 |    | 会員番号 | 名前           | 所有ポイント |                       |
| 3 |    | 1428 | 池田           | 90ポイン  |                       |
| 4 |    | 357  | 安川           | 120ポイン |                       |
| 5 |    | 4168 | 小池           | 65ポイン  | ト 65ポイント              |
| 6 |    | 98   | 星野           | 30ポイン  | ト 30ポイント 0ポイント        |
| 7 |    | 515  | 木村           | 75ポイン  | ト 20ポイント 55ポイント       |

(6) 表示形式の状態をテストします。D3 の値を「90」から「55」に変更して下さい。数 値だけ入力して確定すれば、表示形式を適用した状態で表記されます。

|   | D3 | •    | (= 🗙 🖌 fs | 55      |            |        |     |      |     |      |      |       | *   |
|---|----|------|-----------|---------|------------|--------|-----|------|-----|------|------|-------|-----|
|   | A  | В    | С         | D       | E          | F      | G   | Н    | I   | J    | K    | L     | M 📮 |
| 1 |    |      |           |         |            |        |     |      |     |      |      |       |     |
| 2 |    | 会員番号 | 名前        | 所有ポイント  | 使用ポイント     | 残市     |     | _    |     |      | _    |       |     |
| 3 |    | 1428 | 池田        | 55      | 15 5 4 2/1 | ים ז   | 2の値 | iを「( | 201 | から   | [55] | に変更   |     |
| 4 |    | 357  | 安川        | 120/17/ | 0ボイント      | 12 DC  |     |      |     | 13.0 |      | N X X | -   |
| 5 |    | 4168 | 小池        | 65ポイント  |            | 65小コント | Ì   |      |     |      |      |       |     |
| 6 |    | 98   | 星野        | 30ポイント  | 30ボイント     | 0ボイント  |     |      |     |      |      |       |     |
| 7 |    | 515  | 木村        | 75ポイント  | 20ボイント     | 55ボイント |     |      |     |      |      |       |     |

(7) このセルに格納されている値は「55」です(数式バーをチェック)。ただし見た目上は 「55 ポイント」となっています。

|   | D3 | •    | (=f_s | 55      |               |         | v                            |
|---|----|------|-------|---------|---------------|---------|------------------------------|
|   | A  | В    | С     | D       | E             | F       | 下聿キの段陛でけ「55 ポイント」のようにける      |
| 1 |    |      |       |         |               |         | 「自己の政府には「リリル」とし、             |
| 2 |    | 会員番号 | 名前    | 所有ポイント  | 使用ボイント        | 残ポイント   |                              |
| 3 |    | 1428 | 池田    | 55ポイント  | 15ポイント        | 40ポイント  | 刀しない。  55」 たけ人力する。  ホイント」 まで |
| 4 |    | 357  | 安川    | 120ホイント | 0ポイント         | 120ボイント |                              |
| 5 |    | 4168 | 小池    | 65ポイント  |               | 65ボイント  | 含めると、そのヤルは計筧式に利用できなくなる。      |
| 6 |    | 98   | 星野    | 30ポイント  | 30ポイント        | 0ボイント   |                              |
| 7 |    | 515  | 木村    | 75ポイント  | <u>20ポイント</u> | 55ボイント  |                              |
| 8 |    |      |       |         |               |         |                              |

#### §1-3…小数点の桁数

(1) F列のポイントを、「5.00 ポイント」のような表示形式にします。小数点 2 桁まで表示させるのです。選択して[セルの書式設定]ダイアログを出して下さい。

| 🗶   🛃       | <b>n</b> - G | *   <del>-</del> |                  |                      |              | Book1 - Mic | rosoft Excel |         |                                             |          |         |        |       | F 23         |
|-------------|--------------|------------------|------------------|----------------------|--------------|-------------|--------------|---------|---------------------------------------------|----------|---------|--------|-------|--------------|
| ファイル        | 木-ム          | 挿入               | ページ レイア          | ウト 数式                | データ 校閲       | 表示          |              |         |                                             |          |         |        | ∾ 🕜 ⊏ | - # X        |
|             | λ N          | IS Pゴシック         | -                | 11 · A A             | = _ »        | -           | ユーザー定義       | -       | ■ 条件 (++=================================== |          | in 1    |        |       |              |
| 貼り付け        |              | R 7 TT -         | ⊞ <b>-</b>   ∆   | · A · <del>Z</del> · |              |             |              | €.0 .00 | . ≝- 2.                                     | 数値       | をク      | リ      | ック    | RŁ           |
| ▼<br>たいいプポー | 🍼 📩          |                  | Ш <mark>—</mark> |                      |              |             | ~            | .000    | 7/1/1                                       |          | +711    |        | 运住    | <u></u> ,₹ • |
| 00907M-     | E3           | •                | 577F             | =D3-E3               | 印度           | 18          | \$X1巴        |         | 人91/1<br>公司書 # 11/101 # 1                   | - П<Р    | UV      |        | 和無決に  | Y            |
|             |              |                  |                  | · -00 · 00           | -            | -           | -            | 1       | 2ルの者式設定: 表示                                 | rtext.   |         |        |       |              |
|             | A            | В                | C                | D                    | E            | F           | G            | н       | Terret 140                                  | [セルの書式設  | 定] ダイアロ | コグ ボック |       | M            |
| 1           |              |                  | A 44             | Ter - 1 *            | /= m 18 /s 1 | TH 10 /r 1  | -            |         |                                             | スの [表示形式 | い タブを表  | 示します。  |       |              |
| 2           |              | 会貝番亏             | 名刖               | <u> 所有ホイント</u>       | 伊用ホイント       | はまホイント      |              |         |                                             |          |         |        |       |              |
| 3           |              | 1428             | 池田               | 55ポイント               | 15ポイント       | 40ポイント      |              |         | Interio R                                   |          |         |        |       |              |
| 4           |              | 357              | 安川               | 120ポイント              | 0ポイント        | 120ポイント     |              |         | (i) jourge dragen spin and administration   |          |         |        |       |              |
| 5           |              | 4168             | 小池               | 65ポイント               |              | 65ポイント      |              |         |                                             |          |         |        |       |              |
| 6           |              | 98               | 星野               | 30ポイント               | 30ポイント       | 0ポイント       |              |         | 1 דיסיד                                     | ワナン記     | 40      |        |       |              |
| 7           |              | 515              | 木村               | 75ポイント               | 20ポイント       | 55ポイント      |              |         | Г. Г 5.Г                                    | / を選     | 扒       |        |       |              |
| 8           |              |                  |                  |                      |              |             |              |         |                                             |          |         |        |       |              |

 (2) 小数点 2 桁まで表示させたい場合には「0」を「0.00」とします。つまり[種類]を「0.00"ポイント"」とするのです。小数点以下の桁を表示させたい際には、「0」のあとに「.」を入れ、さらにそのあとに表示させたい桁数分だけ「0」を追加するのです。 設定後は OK しましょう。

| セルの書式設定                     |                                                           | ? 💌                      |
|-----------------------------|-----------------------------------------------------------|--------------------------|
| 表示形式 配置                     | フォント 罫線 塗りつぶし 保護                                          |                          |
| 分類( <u>C</u> ):<br>標準<br>数値 | サンブル [種類]を                                                | 「0.00"ポイント"」に            |
| 通貨<br>  会計<br>  日付          | 10.00(ボーン)<br>種類( <u>1</u> ):<br>0.00(ボイント <sup>*</sup> ] |                          |
| マクション マンテージ パーセンテージ 分数 指数   | hmmss<br>h"時"mm"分"<br>h"時"mm"分"ss"秒"                      | A                        |
| 又子列<br>その他<br>ユーザー定義        | yyyy/m/an:mm<br>mm:ss.0<br>@                              |                          |
|                             | いたmm:ss<br>#<br>#*ボイント"<br>0"ポイント"                        |                          |
| Ψ                           |                                                           | 肖 <b>邶</b> 余( <u>D</u> ) |
| 基になる組み込みの表示が                | 形式を選択し、新しい表示形式を入力してください。                                  |                          |
|                             |                                                           |                          |
|                             |                                                           | OK キャンセル                 |

#### (3) F列において、小数点2桁まで表示させる設定が完了しました。

|     | F3 | •    | ( <b>f</b> s | =D3-E3  |        |            |   |   |   |   |   |   | ~ |
|-----|----|------|--------------|---------|--------|------------|---|---|---|---|---|---|---|
|     | A  | В    | С            | D       | E      | F          | G | Н | I | J | K | L | - |
| 1   |    |      |              |         |        |            |   |   |   |   |   |   |   |
| 2   |    | 会員番号 | 名前           | 所有ボイント  | 使用ポイント | 残ポイント      |   |   |   |   |   |   |   |
| 3   |    | 1428 | 池田           | 55ポイント  | 15ボイント | 40.00ポイント  |   |   |   |   |   |   |   |
| -4  |    | 357  | 安川           | 120ポイント | 0ポイント  | 120.00ポイント |   |   |   |   |   |   |   |
| 5   |    | 4168 | 小池           | 65ポイント  |        | 65.00ポイント  |   |   |   |   |   |   |   |
| 6   |    | 98   | 星野           | 30ポイント  | 30ボイント | 0.00ポイント   |   |   |   |   |   |   |   |
| - 7 |    | 515  | 木村           | 75ポイント  | 20ボイント | 55.00ポイント  |   |   |   |   |   |   |   |
| 8   |    |      |              |         |        |            |   |   |   |   |   |   |   |
| 8   |    |      |              |         |        |            |   |   |   |   |   |   |   |

#### §1-4…強制桁表示

(1) B列には会員番号が入力されています。しかし、桁は揃っていません。今からこれらの番号を無理やり5桁で表示させてみます。この設定もオリジナルの表示形式を作成することで可能になるのです。

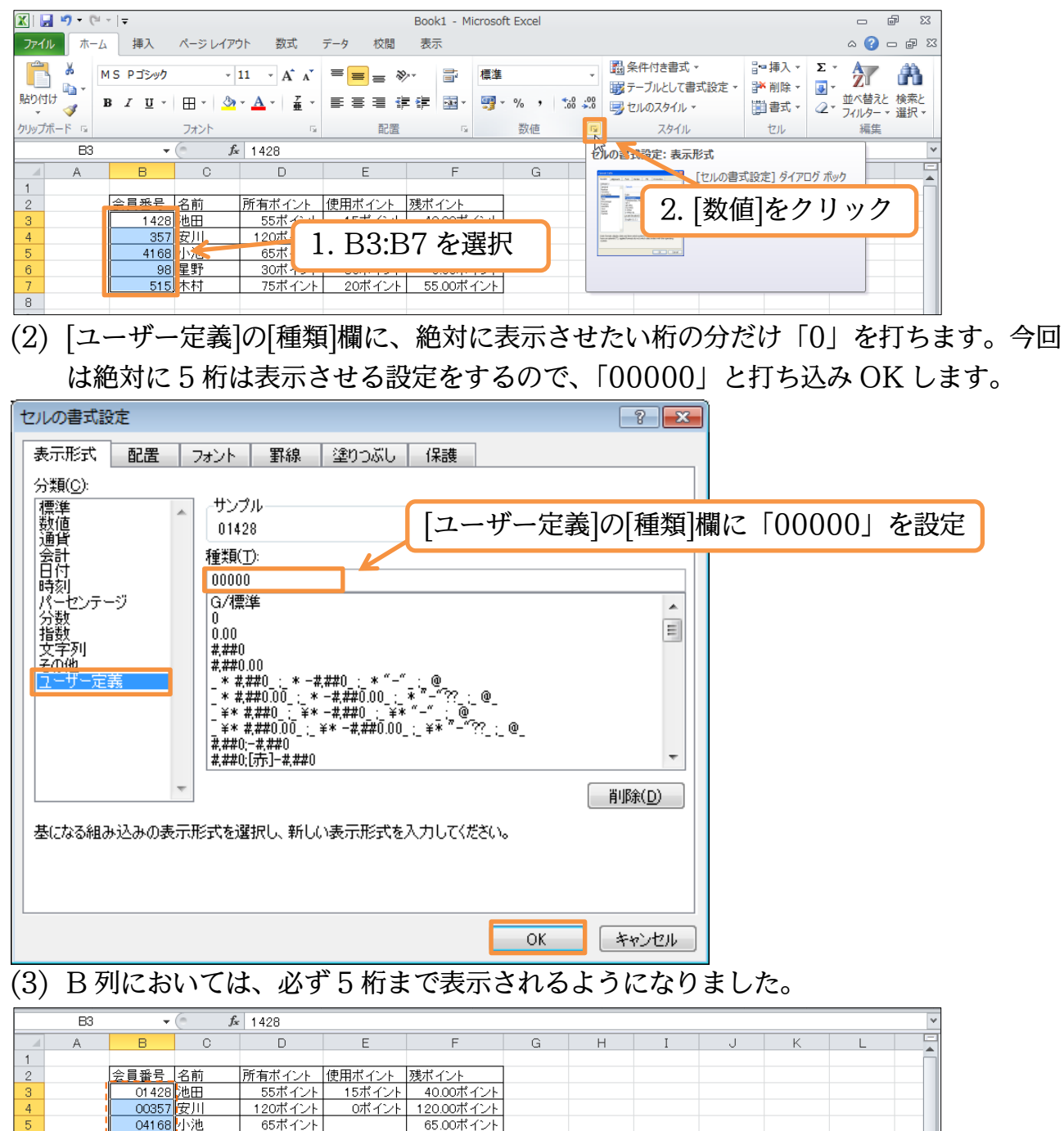

6

8

00098 星野

<u>00515</u>木村

30ボイント

75ボイント 20ボイント 55.00ボイント

0.00ポイント

30ポイント

(4) なお、5 桁より大きい数値を入力した場合には、通常通りの表示形式で表示されます。 B4 に 6 桁の数値「123456」を入力してみましょう。

|    | B4 | -      | 😑 🗙 🖌 fs | 123456 |        |           |        |            |   |   |   |   | ~ |
|----|----|--------|----------|--------|--------|-----------|--------|------------|---|---|---|---|---|
|    | A  | В      | С        | D      | E      | F         | G      | Н          | Ι | J | K | L | - |
| 1  |    |        |          |        |        |           |        |            |   |   |   |   | - |
| 2  |    | 会員番号   | 名前       | 所有ポ D  | 1) a [ |           | - بد ا | 1 -        |   |   |   |   |   |
| 3  |    | 01.428 | 池田       | B      | 4に1.   | 123456    | 」をノ    | $\sqrt{J}$ |   |   |   |   |   |
| -4 |    | 123456 | 安.       | 1207   |        |           | _      |            |   |   |   |   |   |
| 5  |    | 04168  | 小池       | 65ボイント |        | 65.00ポイント |        |            |   |   |   |   |   |
| 6  |    | 00098  | 星野       | 30ボイント | 30ポイント | 0.00ボイント  |        |            |   |   |   |   |   |
| 7  |    | 00515  | 木村       | 75ボイント | 20ポイント | 55.00ポイント |        |            |   |   |   |   |   |
| 8  |    |        |          |        |        |           |        |            |   |   |   |   |   |

(5) 5 桁より大きい桁の数値を打ち込んだ場合には、その値がそのまま表示されます。

|   | B4 | •      | ( <b>f</b> s | 123456  |        |            |   |   |   |   |   |   | ~ |
|---|----|--------|--------------|---------|--------|------------|---|---|---|---|---|---|---|
|   | A  | В      | С            | D       | E      | F          | G | Н | Ι | J | K | L | - |
| 1 |    |        |              |         |        |            |   |   |   |   |   |   | - |
| 2 |    | 会員番号   | 名前           | 所有ポイント  | 使用ポイント | 残ポイント      |   |   |   |   |   |   |   |
| 3 |    | 01428  | 池田           | 55ポイント  | 15ポイント | 40.00ポイント  |   |   |   |   |   |   |   |
| 4 |    | 123456 | 安川           | 120ポイント | 0ポイント  | 120.00ポイント |   |   |   |   |   |   |   |
| 5 |    | 04168  | 小池           | 65ポイント  |        | 65.00ポイント  |   |   |   |   |   |   |   |
| 6 |    | 00098  | 星野           | 30ポイント  | 30ポイント | 0.00ポイント   |   |   |   |   |   |   |   |
| 7 |    | 00515  | 木村           | 75ポイント  | 20ポイント | 55.00ポイント  |   |   |   |   |   |   |   |
| 8 |    |        |              |         |        |            |   |   |   |   |   |   |   |

#### §1-5…文字列の表示形式

(1) 名前が入力済みである C 列の各文字データのあとに、「様」を追加した状態で表示する よう設定してみます。選択して[セルの書式設定]ダイアログを出して下さい。

| 🔀   🛃    | <b>v) -</b> (° | -   -                 |                        |                                 |           | Book1 - M           | icrosoft Excel |            |                     |         | - P     | 23     |
|----------|----------------|-----------------------|------------------------|---------------------------------|-----------|---------------------|----------------|------------|---------------------|---------|---------|--------|
| ファイル     | ホーム            | 挿入                    | ページ レイアウ               | ト 数式                            | データ 校閲    | 表示                  |                |            |                     |         | a 🕜 🗆 🗗 | 23     |
| <b></b>  | X M            | IS Pゴシック              | -                      | 11 - A A                        | = = »     | -                   | 標準             | *          | 🛃 条件付き書式 →          | ╏⊷ 挿入 ▾ | Σ · 者   |        |
| Btb/tt/+ | <b>•</b> •     |                       |                        |                                 |           |                     |                |            | ■ テーブルとして書式設定 •     | 計 削除 ▼  |         |        |
| 第91910   | 💜 🖡            | 3 <i>I</i> <u>U</u> - | 🖽 *   🌺                | * <mark>A</mark> *   <u>á</u> * |           | *                   | 🦉 * % * 就      | .00<br>→.0 | 🔜 セルのスタイル 🔹         | 🗒 書式 🗸  |         | с<br>+ |
| クリップボー   | -F G           |                       | フォント                   | G.                              | 配置        | G.                  | 数値             | R          | スタイル                | セル      | 編集      |        |
|          | C3             | •                     | ( <i>f<sub>x</sub></i> | 池田                              |           |                     |                | ten        | のよう設定:表示形式          |         |         | ~      |
|          | A              | В                     | С                      | D                               | E         | F                   | G              |            | -                   |         |         | F      |
| 1        |                |                       |                        |                                 |           |                     |                | 22         | り [粉4               | 佶]と     | カリッカ    | FI     |
| 2        |                | 会員番号                  | 名前                     | 所有ポイント                          | 使用ポイント    | 残ポイント               |                |            | - 乙.   奴            | と       | ンワツン    |        |
| 3        |                | 01 428                | 池田                     | 55ポイント                          | 45+2 22-1 | 10.00+              | 25.4           | -          | and here<br>here to |         |         | /      |
| 4        |                | 123456                | 安川                     | 120ポイント                         | 1 0       | $2 \cdot C \cdot 7$ | お選切            | 1227       |                     |         |         |        |
| 5        |                | 04168                 | 小池                     |                                 | ] I. U    | J.U1                | で医扒            |            |                     |         |         |        |
| 6        |                | 00098                 | 星野                     | 30ポイント                          |           |                     |                |            |                     |         |         |        |
| 7        |                | 00515                 | 木村                     | 75ポイント                          | 20ポイント    | 55.00ボ・             | イント            |            |                     |         |         |        |
| 8        |                | •                     |                        | -                               |           |                     |                |            |                     |         |         |        |

(2) 数字の位置は「0」や「#」で指定しましたが、文字の位置は半角の「@」で指定しま す。表示形式を「@"様"」としましょう。

| セルの書式設定 ?                                                                                                    |            |
|----------------------------------------------------------------------------------------------------|------------|
| 表示形式 配置 フォント 罫線 塗りつぶし 保護                                                                                                    |            |
| 分類(0):                                                                                                    |            |
|                                                                                                    | に「@"様"」を設定 |
| 会計<br>日付<br>時刻                                                                                                    |            |
| パーセンテージ G/標準                                                                                                    |            |
| 投学列 ###0<br>子介他 #,##0.00<br>米,##0.00                                                                                                    |            |
| <u> 二一切一定時</u><br>- * ###0.00 : * -###0.00 : * <sup>-</sup> - ' : @<br>- * ###0.00 : * <sup>-</sup> ## <sup>#</sup> . <sup>-</sup> ?? : @<br>- * ###0. : * - ###0 : * <sup>-</sup> : @ |            |
| _ ¥* ###0.00_:_ ¥* -#,##0.00_:_ ¥* "-"??_:_@_<br>#,##0;-#,##0<br>#,##40:[76:]-#,##0                                                                                                    |            |
| │<br>肖· 『 弟· 『 弟· 』                                                                                                    |            |
| 基になる組み込みの表示形式を選択し、新しい表示形式を入力してください。                                                                                                    |            |
|                                                                                                    |            |
|                                                                                                    |            |
| OK キャンセル                                                                                                    |            |

(3) 名前欄が「○○様」となりました。セルに入力されている値が数値である場合と文字 である場合とでは、使用する書式記号が異なるのです。完成後はこのファイルを閉じ ましょう。

|   | C3 | •      | ( <i>f</i> x | 池田      |        |            |   |   |   |   |   |   | ~ |
|---|----|--------|--------------|---------|--------|------------|---|---|---|---|---|---|---|
|   | A  | В      | С            | D       | E      | F          | G | Н | Ι | J | K | L | - |
| 1 |    |        |              |         |        |            |   |   |   |   |   |   | - |
| 2 |    | 会員番号   | 名前           | 所有ポイント  | 使用ポイント | 残ポイント      |   |   |   |   |   |   |   |
| 3 |    | 01 428 | 池田様          | 55ポイント  | 15ボイント | 40.00ポイント  |   |   |   |   |   |   |   |
| 4 |    | 123456 | 安川様          | 120ポイント | 0ボイント  | 120.00ポイント |   |   |   |   |   |   |   |
| 5 |    | 04168  | 小池様          | 65ポイント  |        | 65.00ポイント  |   |   |   |   |   |   |   |
| 6 |    | 00098  | 星野様          | 30ポイント  | 30ボイント | 0.00ポイント   |   |   |   |   |   |   |   |
| 7 |    | 00515  | 木村様          | 75ポイント  | 20ボイント | 55.00ポイント  |   |   |   |   |   |   |   |
| 8 |    |        |              |         |        |            |   |   |   |   |   |   |   |

#### §1-6…まとめ

- ◆ ユーザー定義の表示形式を作成する際には、数値の位置を半角の「0」または「#」で指定します。
- ◆ 文字の位置は半角の「"」で囲み指定します。「1525」を「1525円」とするならば「0"円"」と指定するのです。
- ◆「0」が入力されているセルや計算結果が「0」のセルで「#」記号を使うと、ゼロ・0 が 表示されません。
- ◆ 小数点以下の桁数を表示させる場合には、「.」のあとに表示させたいだけゼロ・0を用います。小数点2桁表示ならば、「0.00」です。
- ◆「000」のようにゼロ・0 を複数回使うと、その桁数分だけ必ず表示されるようになります。
- ◆ 文字の位置をあらわす書式記号は半角の「@」です。

## §1-7…表示形式記号一覧表

| No. | 対象  | 書式        | 意味       | 例                               |
|-----|-----|-----------|----------|---------------------------------|
| 1   | 数値  | #         | 数字(0は省略) | 0⇒空白 1234⇒1234 1.1⇒1            |
| 2   | 数値  | 0         | 数字(0も表示) | 0⇒0 1234⇒1234 1.1⇒1             |
| 3   | 数値  | 0.00      | 小数2桁まで表示 | 0⇒0.00 1234⇒1234.00 1.1⇒1.10    |
| 4   | 数値  | 000       | 数字(0も表示) | 0⇒000 1234⇒1234 5⇒005           |
| 5   | 数値  | #,##0     | 3桁区切りカンマ | 1234⇒1,234                      |
| 6   | 数値  | #,##0,    | 百の位以下非表示 | 1234567⇒1,234                   |
| 7   | 数値  | 0"人(文字列)" | 文字列追加    | 25⇒25人                          |
| 8   | 数値  | 0%        | 倍率を%表記に  | 1.2⇒120% 0.06⇒6% 0.015⇒2%       |
| 9   | 数値  | 0.0%      | 小数1桁まで表示 | 1.2⇒120.0% 0.06⇒6.0% 0.015⇒1.5% |
| 10  | 文字列 | @         | 文字データ    | Ш⇒Ш                             |
| 11  | 文字列 | @"県(文字列)" | 文字列追加    | 神奈川⇒神奈川県                        |
| 12  | 日付  | уу        | 西暦2桁     | 1957/12/06⇒57                   |
| 13  | 日付  | уууу      | 西暦4桁     | 1957/12/06⇒1957                 |
| 14  | 日付  | ge        | 和暦(H13)  | 2001/12/06⇒H13                  |
| 15  | 日付  | gge       | 和暦(平13)  | 2001/12/06⇒平13                  |
| 16  | 日付  | ggge      | 和暦(平成13) | 2001/12/06⇒平成13                 |
| 17  | 日付  | m         | 月1桁      | 2001/02/06⇒2                    |
| 18  | 日付  | mm        | 月2桁      | 2001/02/06⇒02                   |
| 19  | 日付  | d         | 日1桁      | 2001/01/06⇒6                    |
| 20  | 日付  | dd        | 日2桁      | 2001/01/06⇒06                   |
| 21  | 日付  | ааа       | 曜日       | 2001/11/30⇒金                    |
| 22  | 日付  | аааа      | 曜日(+曜日)  | 2001/11/30⇒金曜日                  |
| 23  | 時刻  | h         | 時刻1桁     | 04:06:03⇒4 26:43:08⇒02          |
| 24  | 時刻  | hh        | 時刻2桁     | 04:06:03⇒04                     |
| 25  | 時刻  | [h]       | 24時間以上   | 26:43:08⇒26                     |
| 26  | 時刻  | m         | 分1桁      | 04:06:03⇒6                      |
| 27  | 時刻  | mm        | 分2桁      | 04:06:03⇒06                     |
| 28  | 時刻  | S         | 秒1桁      | 04:06:03⇒3                      |
| 29  | 時刻  | SS        | 秒2桁      | 04:06:03⇒03                     |
| 30  | 分数  | #/#       | 全てを分数    | 1.5⇒3/2                         |
| 31  | 分数  | #/4       | 分母を4に固定  | 1.5⇒6/4                         |
| 32  | 分数  | # #/#     | 帯分数      | 1.5⇒1 1/2                       |

◆ 文字データは「"」で囲みます。「1250」を「1,250人」と表示したい場合には 「#,##0"人"」とします。

◆ 半角の「%」を付けると小数値が100倍になった状態で表示されます。

◆ 半角の「+」「-」「/」「(」「)」「¥」「.」は、「"」で囲む必要はありません。

◆ ACCESS の場合は「分」に"n"を使います。

◆ 詳しくはヘルプなどを参照下さい。

#### §1-8…練習問題

(1) 次のような計算表を作成しましょう。赤字部分は計算で表示させます。下書き入力時には「円」や「人」などの単位は入力しません。下書きの際に入力してしまうと、計算ができないので注意します。

|   | А | В    | С        | D    | E       | F |
|---|---|------|----------|------|---------|---|
| 1 |   |      |          |      |         |   |
| 2 |   |      | 本[       | 日の売上 |         |   |
| 3 |   |      |          |      |         |   |
| 4 |   | 支店番号 | 売上       | 従業員数 | 一人あたり単価 |   |
| 5 |   | 016  | 850000円  | 8人   | 106250円 |   |
| 6 |   | 820  | 630000円  | 8人   | 78750円  |   |
| 7 |   | 007  | 1080000円 | 15人  | 72000円  |   |
| 8 |   | 022  | 450000円  | 5人   | 90000円  |   |
| 9 |   |      |          |      |         | - |

(2) 次のような計算表を作成しましょう。理想体重は「身長<sup>2</sup>×20÷10000」です。べき
 乗には「<sup>^</sup>」(ハットマーク)を使います。

BMI は「体重÷身長÷身長×10000」です。

|   | А | В   | С       | D      | E      | F       | G       | Н |
|---|---|-----|---------|--------|--------|---------|---------|---|
| 1 |   |     |         |        |        |         |         |   |
| 2 |   | 氏名  | 身長      | 体重     | 理想体重   | 理想体重との差 | BMI     |   |
| 3 |   | 青木  | 155.5cm | 42.0kg | 48.4kg | -6.4kg  | Pt:17.4 |   |
| 4 |   | 犬養  | 150.0cm | 45.0kg | 45.0kg | 0.0kg   | Pt:20.0 |   |
| 5 |   | 佐々木 | 178.0cm | 66.0kg | 63.4kg | 2.6kg   | Pt:20.8 |   |
| 6 |   | 芝原  | 161.5cm | 50.5kg | 52.2kg | -1.7kg  | Pt:19.4 |   |
| 7 |   |     |         |        |        |         |         |   |

(3) 左のように表を作成し、完成後は表示形式を設定することで、右のように変更しまし

#### ょう。

|   | А | В     | С  | D  | Ε |   |   | Α | В      | С      | D  | Ε |
|---|---|-------|----|----|---|---|---|---|--------|--------|----|---|
| 1 |   |       |    |    |   |   | 1 |   |        | -      |    |   |
| 2 |   | 氏名    | 年齢 | 性別 | ] |   | 2 |   | 氏名     | 年齢     | 性別 |   |
| 3 |   | 佐野かをり | 39 | 女  |   |   | 3 |   | 佐野かをり様 | age:39 | 女性 |   |
| 4 |   | 松下栄治  | 51 | 男  |   | 7 | 4 |   | 松下栄治様  | age:51 | 男性 |   |
| 5 |   | 渡辺真由美 | 26 | 女  |   |   | 5 |   | 渡辺真由美様 | age:26 | 女性 |   |
| 6 |   | 藤本絵里  | 34 | 女  |   |   | 6 |   | 藤本絵里様  | age:34 | 女性 |   |
| 7 |   |       |    |    |   |   | 7 |   |        |        |    |   |

(4) 左のように表を作成し、完成後は表示形式を設定することで、右のように変更しましょう。なお、ハイフン(-)など、演算記号(「+」「-」「/」と半角カッコ「(」「)」)は二重 引用符で囲む必要はありません。

(郵便番号の解: "〒"000-0000) (電話番号の解: 000-000-0000)

|   |   |    |         |           |   |   |   |   |    |           |              | - |
|---|---|----|---------|-----------|---|---|---|---|----|-----------|--------------|---|
|   | А | В  | C       | D         | Ε |   |   | А | В  | C         | D            | Е |
| 1 |   |    |         |           |   |   | 1 |   |    |           |              |   |
| 2 |   | 氏名 | 郵便番号    | 携帯電話番号    |   |   | 2 |   | 氏名 | 郵便番号      | 携帯電話番号       |   |
| 3 |   | 達川 | 2440003 | 904842886 |   |   | 3 |   | 達川 | 〒244-0003 | 090-484-2886 |   |
| 4 |   | 君島 | 2450006 | 906507911 |   |   | 4 |   | 君島 | 〒245-0006 | 090-650-7911 |   |
| 5 |   | 向井 | 2450001 | 906533531 |   | / | 5 |   | 向井 | 〒245-0001 | 090-653-3531 |   |
| 6 |   |    |         |           |   |   | 6 |   |    |           |              | - |

# §1-9…桁区切りの表示形式

|   | А | В   | С        | D        | E     | F     | G     | Н      |    | J |
|---|---|-----|----------|----------|-------|-------|-------|--------|----|---|
| 1 |   |     |          |          |       |       |       |        |    |   |
| 2 |   |     | 前月売上     | 今月売上     | 売上前月比 | 前月来客数 | 今月来客数 | 来客数前月比 | メモ |   |
| 3 |   | 店舗1 | 6354700  | 7439300  |       | 6545  | 5396  |        |    |   |
| 4 |   | 店舗2 | 14576300 | 15385900 |       | 9544  | 12310 |        |    |   |
| 5 |   | 店舗3 | 5789400  | 0        |       | 7426  | 0     |        | 閉店 |   |
| 6 |   | 店舗4 | 23408500 | 17382800 |       | 13214 | 12455 |        |    |   |
| 7 |   | 店舗5 | 1678700  | 1083200  |       | 975   | 842   |        |    |   |
| 8 |   | 店舗6 | 14674000 | 18287500 |       | 8526  | 11609 |        |    |   |
| 9 |   |     |          |          |       |       |       |        |    | _ |

(2) E列には D 列÷ C 列、H 列には G 列÷ F 列の計算式を作成して下さい。

|   | E3 | •   | ( <i>f</i> x | =D3/C3   |            |       |       |                |    |   |   |   | ~ |
|---|----|-----|--------------|----------|------------|-------|-------|----------------|----|---|---|---|---|
|   | A  | В   | С            | D        | E          | F     | G     | н              | Ι  | J | K | L | - |
| 1 |    |     |              |          |            |       |       |                |    |   |   |   |   |
| 2 |    |     | 前月売上         | 今月売上     | 高上前日比      | 前月来客数 | 今月来客数 | <b>李安粉前日</b> 比 | ×т |   |   |   |   |
| 3 |    | 店舗1 | 6354700      | 7439300  | 1.17067682 | 6545  | 5396  | 0.824446142    |    |   |   |   |   |
| 4 |    | 店舗2 | 14576300     | 15385900 | 1.05554222 | 9544  | 12310 | 1.289815591    |    |   |   |   |   |
| 5 |    | 店舗3 | 5789400      | (        | 0          | 7426  | C     | 0              | 閉店 |   |   |   |   |
| 6 |    | 店舗4 | 23408500     | 17382800 | 0.74258496 | 13214 | 12455 | 0.94256092     |    |   |   |   |   |
| 7 |    | 店舗5 | 1678700      | 1083200  | 0.64526121 | 975   | 842   | 0.863589744    |    |   |   |   |   |
| 8 |    | 店舗6 | 14674000     | 18287500 | 1.24625187 | 8526  | 11609 | 1.361599812    |    |   |   |   |   |
| 0 |    |     |              |          |            |       |       |                |    |   |   |   |   |

(3) 今から F 列と G 列の数値を「6,545 人」のような表示形式にしてみます。桁区切りカ ンマなしならば「0"円"」と指定しますが、今回はカンマありです。選択して[セルの書 式設定]ダイアログを出して下さい。

| X   🛃  | <b>17</b> - (° | <del>-</del>          |              |                    |            | Book1 - M | icrosoft Excel       |              |                                                                                                    |         | - 6                                 | 23          |
|--------|----------------|-----------------------|--------------|--------------------|------------|-----------|----------------------|--------------|----------------------------------------------------------------------------------------------------|---------|-------------------------------------|-------------|
| ファイル   | 木-             | ム挿入                   | ページ レイアウ     | ト 数式               | データ 校開     | 表示        |                      |              |                                                                                                    |         | ۵ 😮 🗅                               | æ X         |
| Ê      |                | MS Pゴシック              | - 1          | 1 · A A            | ===        | ≫,-       | 標準                   |              | , ■ 条件付き書式 マ                                                                                                    | 計□挿入▼   |                                     | ñ           |
| 貼り付け   | <b>V</b>       | B <i>I</i> <u>U</u> ∗ | 🖽 * 🛛 🆄      | <u>A</u> · <u></u> |            | 律律 圖-     | <b>9</b> •%,         | •.0 .0<br>.● | り マルのスタイル 、                                                                                                    | 書式・     | <ul> <li>         並べ替えと 札</li></ul> | 検索と<br>選択 ▼ |
| クリップボ・ | -F G           |                       | フォント         | Ę                  | 」 首己       | 置。        | 数値                   | 0            | スタイル                                                                                                    | セル      | 編集                                  |             |
|        | F3             | •                     | ( <b>f</b> x | 6545               |            |           |                      | -            | マーマングロン しょう しょう しょう しょうしょう しょうしん しゅうしん しゅう しゅうしん しゅうしん しゅう しゅう しゅう しゅう しゅう しゅう しゅう しゅう しゅう しゅう                                                                                                    |         |                                     | ~           |
|        | A              | В                     | С            | D                  | E          | F         | G                    |              | The second second secon |         |                                     |             |
| 1      |                |                       |              |                    |            |           |                      |              | Ο <b>Γ</b> ₩4/6                                                                                                    | 古1 ナ. ノ | 11 h                                |             |
| 2      |                |                       | 前月売上         | 今月売上               | 売上前月比      | 前日李安粉     | <u>今日李安粉</u>         | 来客           | - 2.   安义11                                                                                                    | 旦 とン    | リック                                 |             |
| 3      |                | 店舗1                   | 6354700      | 7439300            | 1.17067682 | 6545      | 5396                 | 0.8          | The Sector                                                                                                    |         |                                     | J           |
| 4      |                | 店舗2                   | 14576300     | 15385900           | 1.05554222 | 9544      | 12310                | 1.2          |                                                                                                    |         |                                     |             |
| 5      |                | 店舗3                   | 5789400      | 0                  | C          | 7426      | C <mark>.</mark>     |              |                                                                                                    |         |                                     |             |
| 6      |                | 店舗4                   | 23408500     | 17382800           | 0.74258496 | 13214     | 12455                | 0.           | 1 59.00                                                                                                    | コンド     | 140                                 |             |
| 7      |                | 店舗5                   | 1678700      | 1083200            | 0.64526121 | 975       | 842                  | 0.           | 🔜 I. F3:G8                                                                                                    | 5 を運    | BIC しししし                            |             |
| 8      |                | 店舗6                   | 14674000     | 18287500           | 1.24625187 | 8526      | 11609 <mark>.</mark> | 1.36         | 1599                                                                                                    |         |                                     |             |
| 0      |                |                       |              |                    |            |           |                      |              |                                                                                                    |         |                                     |             |

(4) 桁区切りカンマありの場合には「0」の代わりに「#,##0」を使います。記号には半 角文字を使います。[ユーザー定義]の「種類」に「#,##0"人"」を指定し、OK します。

| セルの書式設定                                                                                                    | ? 💌                        |
|----------------------------------------------------------------------------------------------------|----------------------------|
| 表示形式 配置 フォント 罫線 塗りつぶし 保護                                                                                                    |                            |
| 分類( <u>C</u> ):                                                                                                    |                            |
| 標準<br>勤値<br>協長45人<br>[ユーザー定義]の                                                                                                    | 「種類」に「#,##0"人"」と指定         |
| 優日     種類(丁):     レ       日付     ###0"人"        時刻      ###0"人"        パーセンテージ     G/標準       分数     0       地数     0.00                                                                                                    |                            |
| 支学列<br>その他<br>ユーザー定義<br>「<br>* ###0.00<br>* ###0.00<br>* ###0.00<br>* ###0.00<br>* ###0.00<br>* ###0.00<br>* * ###0.00<br>* * -###0.00<br>* * -###0.00<br>* * * -###0.00<br>* * * -###0.00<br>* * * -###0.00<br>* * * -###0.00<br>* * * -###0.00<br>* * * -###0.00<br>* * * -###0.00<br>* * * -###0.00<br>* * * * * * * * * * * * * * * * * * * | [ユーザー定義]の記号は必ず<br>「半角文字」で! |
| *###0-###0<br>###0-###0<br>#,##0[示示]-#,##0<br>#,##0[示示]-#,##0                                                                                                    | •                          |
|                                                                                                    | <u>肖邶余(D)</u>              |
| 昼になる組み」とみの表示形式を選択し、新しい表示形式を入力してくたさい。                                                                                                    |                            |
| ОК                                                                                                    | キャンセル                      |
|                                                                                                    | 14                         |

(5)「0」の代わりに「#,##0」を使うと桁区切りカンマを表示させることができるのです。

|   | F3 | •   | ( <i>f</i> <sub>x</sub> | 6545     |            |         |         |             |    |   |   |   | * |
|---|----|-----|-------------------------|----------|------------|---------|---------|-------------|----|---|---|---|---|
|   | A  | В   | С                       | D        | E          | F       | G       | Н           | Ι  | J | K | L | = |
| 1 |    |     |                         |          |            |         |         |             |    |   |   |   |   |
| 2 |    |     | 前月売上                    | 今月売上     | 売上前月比。     | 前月来客数   | 今月来客数   | 来客数前月比      | ХŦ |   |   |   |   |
| 3 |    | 店舗1 | 6354700                 | 7439300  | 1.17067682 | 6,545人  | 5,396人  | 0.824446142 |    |   |   |   |   |
| 4 |    | 店舗2 | 14576300                | 15385900 | 1.05554222 | 9,544人  | 12,310人 | 1.289815591 |    |   |   |   |   |
| 5 |    | 店舗3 | 5789400                 | 0        | Q          | 7,426人  | 人の      | 0           | 閉店 |   |   |   |   |
| 6 |    | 店舗4 | 23408500                | 17382800 | 0.74258496 | 13,214人 | 12,455人 | 0.94256092  |    |   |   |   |   |
| 7 |    | 店舗5 | 1678700                 | 1083200  | 0.64526121 | 975人    | 842人    | 0.863589744 |    |   |   |   |   |
| 8 |    | 店舗6 | 14674000                | 18287500 | 1.24625187 | 8,526人  | 11,609人 | 1.361599812 |    |   |   |   |   |
| 9 |    |     |                         |          |            |         |         |             |    |   |   |   |   |

# §1-10…千円単位にする

(1) C~D 列の数値においては、千円単位で表示させる設定をしてみます。「#,##0」のあ とにさらに「,」をつけると「0」が3つ省略されます。C3:D8 を選択して[セルの書 式設定]ダイアログを出して下さい。

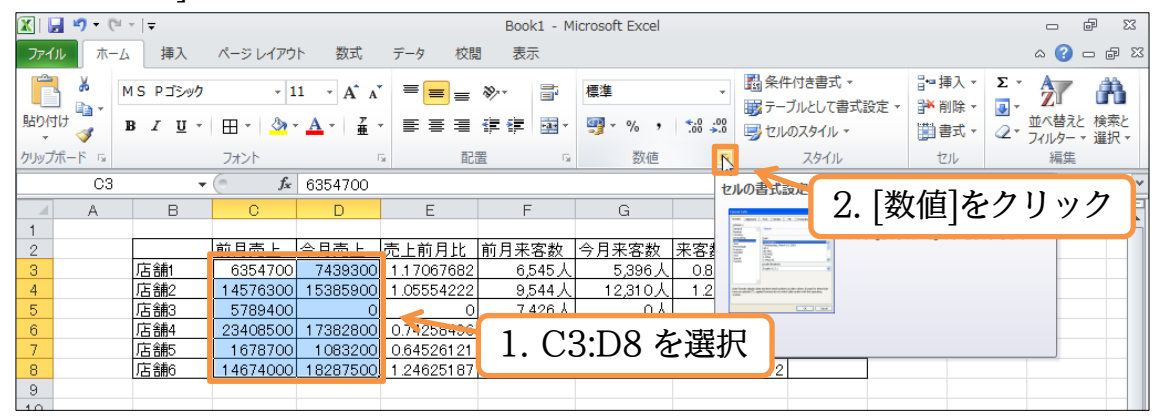

(2) 千円単位にする際は、「#,##0」を「#,##0,」とします。最後の「0」のうしろに、 さらに「,」を入れるのです。[ユーザー定義]の「種類」に「#,##0,"千円"」と指定し、 OK して下さい。

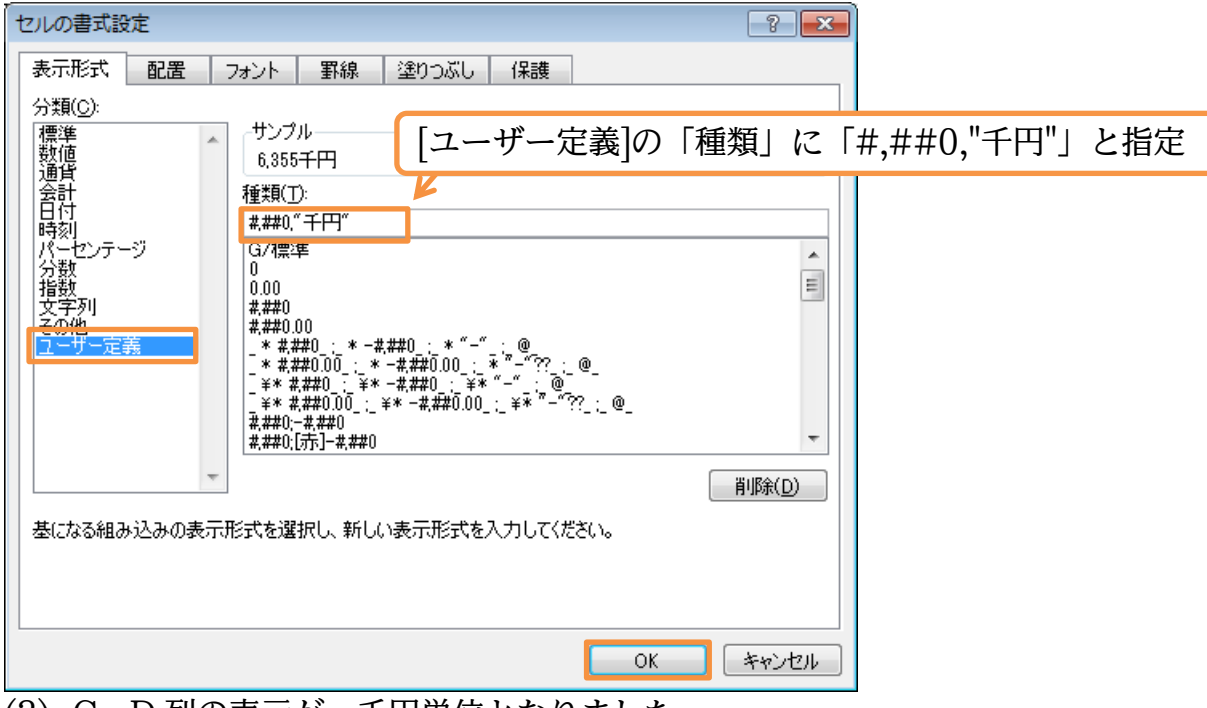

#### (3) C~D列の表示が、千円単位となりました。

|   | C3 | •   | ( <i>f<sub>x</sub></i> | 6354700     |            |         |         |             |    |   |   |   | ٧ |
|---|----|-----|------------------------|-------------|------------|---------|---------|-------------|----|---|---|---|---|
|   | A  | В   | С                      | D           | E          | F       | G       | Н           | Ι  | J | K | L | F |
| 1 |    |     |                        |             |            |         |         |             |    |   |   |   |   |
| 2 |    |     | 前月売上                   | <u>今月売上</u> | 売上前月比      | 前月来客数   | 今月来客数   | 来客数前月比      | ×т |   |   |   |   |
| 3 |    | 店舗1 | 6,355千円                | 7,439千円     | 1.17067682 | 6,545人  | 5,396人  | 0.824446142 |    |   |   |   |   |
| 4 |    | 店舗2 | 14,576千円               | 15,386千円    | 1.05554222 | 9,544人  | 12,310人 | 1.289815591 |    |   |   |   |   |
| 5 |    | 店舗3 | 5,789千円                | 0千円         | 0          | 7,426人  | 人の      | 0           | 閉店 |   |   |   |   |
| 6 |    | 店舗4 | 23,409千円               | 17,383千円    | 0.74258496 | 13,214人 | 12,455人 | 0.94256092  |    |   |   |   |   |
| 7 |    | 店舗5 | 1,679千円                | 1,083千円     | 0.64526121 | 975人    | 842人    | 0.863589744 |    |   |   |   |   |
| 8 |    | 店舗6 | 14,674千円               | 18,288千円    | 1.24625187 | 8,526人  | 11,609人 | 1.361599812 |    |   |   |   |   |
| 9 |    |     |                        |             |            |         |         |             |    |   |   |   |   |
|   |    |     |                        |             |            |         |         |             |    |   |   |   | 1 |

(4) なお、セルに格納されている値には変化ありません。百の位以下が四捨五入された状態で表示されているだけです。C3 で確認しましょう。

|    | C3 | •   | fx fx    | 6354700   |        |          |        |       |      |      |     |         | ·       |
|----|----|-----|----------|-----------|--------|----------|--------|-------|------|------|-----|---------|---------|
|    | A  | В   | С        | D         | E      | F        | G      | Н     | I    | J    | К   | L       | 7       |
| 1  |    |     |          |           |        |          |        |       |      |      |     |         |         |
| 2  |    |     | 前日売上     | 今月売上      | 売 n ÷  | *++      | ~ t    | なきよう  | 71.7 | ノ店いっ | い赤ん | レムジナン   | 、アレナ、西河 |
| 3  |    | 店舗1 | 6,355千円  | 7,439千円   | 1 Z. S | 奴エハハー    | - C、 f | 合約され  | ()   | の個に  | は変生 | ርኒኩላዊ ለ | いことを唯認  |
| 4  |    | 店舗2 | 14,576十円 | 15,386千円  | 1      |          | ,      |       |      |      |     |         |         |
| 5  |    | 店舗3 | 5,789千円  |           | (      | ) 7,426人 | 人の     |       | 閉店   |      |     |         |         |
| 6  |    | 店舗4 | 23,409千円 | 17,383千円) |        |          |        |       |      |      |     |         |         |
| 7  |    | 店舗5 | 1,679千円  | 1,083千円   | 1 +    | フルC3     | をアク    | ティブ   |      |      |     |         |         |
| 8  |    | 店舗6 | 14,674千円 | 18,288千円  | 1. 0   | -/* 00   | - / -  | / / / |      |      |     |         |         |
| 9  |    |     |          |           |        |          |        |       |      |      |     |         |         |
| 10 |    |     |          |           |        |          |        |       |      |      |     |         |         |

### §1-11…パーセントの表示形式

(1) E 列の数値は、「約 117%」のような形式で表示させます。選択して[セルの書式設定] ダイアログを出して下さい。

| 🔣   🛃 🧐 ▾ 🔍 ▾   ▾ Book1 - Microsoft Excel                                                                                                    |           |
|----------------------------------------------------------------------------------------------------|-----------|
| ファイル ホーム 挿入 ページレイアウト 数式 データ 校閲 表示                                                                                                    | x 🕣 🗕 🕼 x |
| MS Pゴシック       11 、 A、 A、       === ※       ●       ■       標準              國条件付き書式、<br>國テーブルとして書式設定、<br>副・挿入、       2、         B) AT U、       田、       (A、 A、)       === ※       ●       ■       ●       ●       ●       ●       ●       ●       ●       ●       ●       ●       ●       ●       ●       ●       ●       ●       ●       ●       ●       ●       ●       ●       ●       ●       ●       ●       ●       ●       ●       ●       ●       ●       ●       ●       ●       ●       ●       ●       ●       ●       ●       ●       ●       ●       ●       ●       ●       ●       ●       ●       ●       ●       ●       ●       ●       ●       ●       ●       ●       ●       ●       ●       ●       ●       ●       ●       ●       ●       ●       ●       ●       ●       ●       ●       ●       ●       ●       ●       ●       ●       ●       ●       ●       ●       ●       ●       ●       ●       ●       ●       ●       ●       ●       ●       ●       ●       ●       ●             |           |
| クリップボード G 配置 G 数値 G スタイル セル                                                                                                    | 編集        |
|                                                                                                    |           |
| 1     前月売上     今月売上     前月売上     第月売上     第月売上     第月売客数     第日第客数     第日第名数     第日第名数     第日第二     第日第二     第日第二     第日第二     第日第二     第日第二     第日第二     第日第二     第日第二     第日第二     第日第二     第日第二     第日第二     第日第二     第日第二     第日第二     第日第二     第日第二     第日第二     第日第二     第日第二     第日第二     第日第二     第日第二     第日第二     第日第二     第日第二     第日第二     第日第二     第日第二     第日第二     第日第二     第二     第二 | y 7       |
| (2) パーヤント表示にする場合には「0%」を使います。「ユーザー定義                                                                                                    | の「種類  に   |
|                                                                                                    |           |
| 「約 <sup>-</sup> 0%」と指定し、OK して下さい。                                                                                                    |           |
| セルの書式設定 ? 王                                                                                                    |           |
| 表示形式 配置 フォント 罫線 塗れつぶし 保護                                                                                                    |           |
|                                                                                                    |           |
| 標準 [ユーサー定義]の「種類」に「"約"0%」                                                                                                    | と指定       |
| 一 教値<br>  通貨                                                                                                    |           |
| 会計 種類(1):                                                                                                    |           |
| 時刻                                                                                                    |           |
|                                                                                                    |           |
| 指数                                                                                                    |           |
|                                                                                                    |           |
|                                                                                                    |           |
|                                                                                                    |           |
| #,##U;=#,##U<br>#,###0;[赤]=#,##0                                                                                                    |           |
|                                                                                                    |           |
|                                                                                                    |           |
| 基になる組み込みの表示形式を選択し、新しい表示形式を入力してください。                                                                                                    |           |
|                                                                                                    |           |
|                                                                                                    |           |
| OKキャンセル                                                                                                    |           |
| (3) E列の数値に「約」が付き、「%」形式で表示されました。                                                                                                    |           |

|     | E3 |     | fx fx    | =D3/C3   |       |         |         |             |    |   |   |   | v |
|-----|----|-----|----------|----------|-------|---------|---------|-------------|----|---|---|---|---|
|     | A  | В   | С        | D        | E     | F       | G       | Н           | I  | J | К | L | F |
| 1   |    |     |          |          |       |         |         |             |    |   |   |   |   |
| 2   |    |     | 前月売上     | 今月売上     | 売上前月比 | 前月来客数   | 今月来客数   | 来客数前月比      | хŧ |   |   |   |   |
| 3   |    | 店舗1 | 6,355千円  | 7,439千円  | 約117% | 6,545人  | 5,396人  | 0.824446142 |    |   |   |   |   |
| - 4 |    | 店舗2 | 14,576千円 | 15,386千円 | 約106% | 9,544人  | 12,310人 | 1.289815591 |    |   |   |   |   |
| 5   |    | 店舗3 | 5,789千円  | 0千円      | 約0%   | 7,426人  | 人の      | 0           | 閉店 |   |   |   |   |
| 6   |    | 店舗4 | 23,409千円 | 17,383千円 | 約74%  | 13,214人 | 12,455人 | 0.94256092  |    |   |   |   |   |
| 7   |    | 店舗5 | 1,679千円  | 1,083千円  | 約65%  | 975人    | 842人    | 0.863589744 |    |   |   |   |   |
| 8   |    | 店舗6 | 14,674千円 | 18,288千円 | 約125% | 8,526人  | 11,609人 | 1.361599812 |    |   |   |   |   |
| 9   |    |     |          |          |       |         |         |             |    |   |   |   |   |

(4) H 列の比率は「約 82.4%」のように小数点1 桁まで表示させる予定です。

| 🔟 🔛   | <b>v) -</b> (* | ×   <del>▼</del>      |                         |                       |        | Book1 - Mic                             | crosoft Excel  |                    |                  |                  |                                            |     |                       | e XX        |
|-------|----------------|-----------------------|-------------------------|-----------------------|--------|-----------------------------------------|----------------|--------------------|------------------|------------------|--------------------------------------------|-----|-----------------------|-------------|
| ファイル  | π−∠            | 4 挿入                  | ページ レイアウト               | 数式 🗧                  | データ 校閲 | 表示                                      |                |                    |                  |                  |                                            |     | a 🕜 🕯                 | - @ X       |
| Ê     | 8              | MS Pゴシック              | - 11                    | · A A                 | = = »  |                                         | 標準             | -                  | 条件付き             | 書式 -             | 計■挿入▼                                      | Σ-  | <b>A</b> 7            | A           |
| 貼り付け  | Imate = 1      | B <i>I</i> <u>U</u> ∗ | 🖽 * 🛛 🍐 *               | <u>A</u> • <u>7</u> • | ₣₹₹₿   | · 🖅 🔤 -                                 | <b>.</b> % , . | €.0 .00<br>.00 →.0 | 。テーフルと<br>していのスタ | として書式設定<br>タイル ▼ | <ul> <li>▼ 前除 ▼</li> <li>□□書式 ▼</li> </ul> |     | をユー<br>位べ替えと<br>マルター・ | 検索と<br>選択 ▼ |
| クリップボ | -15 5          |                       | フォント                    | Fa                    | 配置     | Gi.                                     | 数値             |                    | 7                | タイル              | セル                                         |     | 編生                    |             |
|       | H3             | •                     | ( <i>f</i> <sub>x</sub> | =G3/F3                |        |                                         |                | 13                 |                  | 2 [娄             | ヶ値]を                                       | クリ  | w/~                   | ケー          |
|       | A              | В                     | С                       | D                     | E      | F                                       | G              | Н                  |                  | <i>⊐</i> ∙ [∞    |                                            | / / | / .                   |             |
| 1     |                |                       |                         |                       |        |                                         |                |                    |                  |                  |                                            |     |                       |             |
| 2     |                |                       | 前月売上                    | 今月売上                  | 売上前月比  | 前月来客数                                   | 今月来客数          | 来客数前               | 1日Hと             | メモ               |                                            |     |                       |             |
| 3     |                | 店舗1                   | 6,355千円                 | 7,439千円               | 約117%  | 6,545,                                  | 人 5,396人       | 0.8244             | 46142            |                  |                                            |     |                       |             |
| 4     |                | 店舗2                   | 14,576千円                | 15,386千円              | 約106%  | 9,544,                                  | 人 12,310人      | 1.2898             | 815591           |                  |                                            |     |                       |             |
| 5     |                | 店舗3                   | 5,789-                  |                       |        |                                         | <u>لە مەرا</u> |                    | 0                | 閉店               |                                            |     |                       |             |
| 6     |                | 店舗4                   | 23,409 <del>1</del>     | 1 H3                  | ・H8 を  | 選択                                      | 、 12,455人      | 0.942              | 256092           |                  |                                            |     |                       |             |
| 7     |                | 店舗5                   | 1,679 <del>1</del>      | 1.110                 |        | ~~~~~~~~~~~~~~~~~~~~~~~~~~~~~~~~~~~~~~~ | 842人           | 0.8635             | 589744           |                  |                                            |     |                       |             |
| 8     |                | 店舗6                   | 14,674千円                | 18,288十円              | ¥川25%  | 8,526,                                  | 人 11,609人      | 1.3615             | 599812           |                  |                                            |     |                       |             |
| 0     |                |                       |                         |                       |        |                                         |                |                    |                  |                  |                                            |     |                       |             |

(5) 小数点以下も表示させたい場合には「0.00%」のように、表示させたい桁数分だけ、 小数点のあとに「0」を追加します。今回は1桁だけ表示させます。「"約"0.0%」の表 示形式を作成して下さい。

| セルの書式設定 ? 🔀                                                                                                    | 1             |
|----------------------------------------------------------------------------------------------------|---------------|
| 表示形式 配置 フォント 罫線 塗りつぶし 保護                                                                                                    |               |
| 分類( <u>C</u> ):<br>標準<br>(ユーザー定義]の「種類」に                                                                                                    | こ「"約"0.0%」と指定 |
| 通貨<br>会計<br>日付<br>通約<br>(加)<br>(加) |               |
| パーセンテージ     G/漂準       分数     0       指数     0.00       す 安和     ##0                                                                                                    |               |
|                                                                                                    |               |
| _ ¥* #,###0 ¥* -#,##0 ¥* ""_: @<br>_ ¥* #,##0.00_: _ ¥* -#,##0.00_: _ ¥* "-";-: @_<br>#,##0-= ###0<br>#,##0(=示]=#,##0                                                                                                    |               |
| · · · · · · · · · · · · · · · · · · ·                                                                                                    |               |
| 基になる組み込みの表示形式を選択し、新しい表示形式を入力してください。                                                                                                    |               |
|                                                                                                    |               |
| OK キャンセル                                                                                                    |               |

(6) H列の比率が小数点1桁までのパーセント形式で表示されました。完成後はこのファ イルは閉じましょう。

|   | H3 | •   | ( <i>f</i> x | =G3/F3   |       |         |         |         |    |   |   |   | ~ |
|---|----|-----|--------------|----------|-------|---------|---------|---------|----|---|---|---|---|
|   | A  | В   | С            | D        | E     | F       | G       | Н       | I  | J | K | L | - |
| 1 |    |     |              |          |       |         |         |         |    |   |   |   |   |
| 2 |    |     | 前月売上         | 今月売上     | 売上前月比 | 前月来客数   | 今月来客数   | 来客数前月比_ | ХŦ |   |   |   |   |
| 3 |    | 店舗1 | 6,355千円      | 7,439千円  | 約117% | 6,545人  | 5,396人  | 約82.4%  |    |   |   |   |   |
| 4 |    | 店舗2 | 14,576千円     | 15,386千円 | 約106% | 9,544人  | 12,310人 | 約129.0% |    |   |   |   |   |
| 5 |    | 店舗3 | 5,789千円      | 0千円      | 約0%   | 7,426人  | の人      | 約0.0%   | 閉店 |   |   |   |   |
| 6 |    | 店舗4 | 23,409千円     | 17,383千円 | 約74%  | 13,214人 | 12,455人 | 約94.3%  |    |   |   |   |   |
| 7 |    | 店舗5 | 1,679千円      | 1,083千円  | 約65%  | 975人    | 842人    | 約86.4%  |    |   |   |   |   |
| 8 |    | 店舗6 | 14,674千円     | 18,288千円 | 約125% | 8,526人  | 11,609人 | 約136.2% |    |   |   |   |   |
| 0 |    |     |              |          |       |         |         |         |    |   |   |   |   |

#### §1-12…まとめ

- ◆ ユーザー定義の表示形式において、千桁区切りカンマ入りの数値を扱う時には、「#,##0」 を用います。
- ◆ 千円単位にする際は「#,##0,」を用います。これでゼロ3つが省略されます。
- ◆ 「%」を表示形式に用いれば、数値部分は 100 倍で表示されます。

## §1-13…練習問題

(1) 以下のような計算表を作成しましょう。割引率のセル(D10)は変更できるようにしま

しょう。

E10 の計算式には D10 の数値を使用するのです。完成したら数量と割引率を変更してみましょう。

|     | Α       | В    |               | С            |            | D                |                   | E                   | F             |                          |       |              |          |              |
|-----|---------|------|---------------|--------------|------------|------------------|-------------------|---------------------|---------------|--------------------------|-------|--------------|----------|--------------|
| 1   |         |      |               |              |            |                  |                   |                     |               |                          |       |              |          |              |
| 2   |         | 商品名  | ケー            | -ス単価         | 数          | 量                |                   | 金額                  |               |                          |       |              |          |              |
| 3   |         | みかん  |               | 3, 200円      | ケー         | -ス数              | 8                 | 25, 60              | 0円            |                          |       |              |          |              |
| 4   | 1       | りんご  |               | 980円         | ケ_         | -ス数              | 7                 | 6, 86               | 0円            |                          |       |              |          |              |
| 5   | 4       | イチゴ  |               | 1,230円       | ケー         | <u>ス数 1</u>      | 2                 | 14, 76              | 0円            | ( <del></del>            |       |              |          |              |
| 6   |         | ぶどう  |               | 1,640円       | ケー         | -ス数              | 8                 | 13, 12              | 201-11        | (変更雨                     | 町)    |              |          |              |
| /   | -       |      |               |              |            |                  |                   |                     |               |                          |       |              |          |              |
| 8   | -       |      |               | I            |            | /h=-             | F                 | 60.24               |               |                          |       |              |          |              |
| 9   | -       |      |               | ľ            | 宇川         | 小百<br>리 호 1 대    | <br> / _ <u> </u> | 00,34<br>121 宛 0 05 |               |                          |       |              |          |              |
| 10  | -       |      |               |              | <br>わさ     | コークロ             | /0 吉)<br>5        |                     |               |                          |       |              |          |              |
| 12  | 1       |      |               | l            | A<br>D     | 山立创              | ŧ                 | 51, 20              | בופו          |                          |       |              |          |              |
|     | Λ       | R    |               | C            |            | D                |                   | F                   | F             |                          |       |              |          |              |
| 1   |         |      |               | C            |            |                  |                   | L                   |               |                          |       |              |          |              |
| 2   | 1       | 商品名  | ケー            | -ス単価         | 娄          | 量                |                   | 金額                  |               |                          |       |              |          |              |
| 3   |         | みかん  | -             | 3.200円       | ケー         | <u>、</u><br>ス数 1 | 0                 | 32. 00              | 0円            |                          |       |              |          |              |
| 4   | t       | りんご  |               | 980円         | ケー         |                  | 4                 | 3, 92               | 0円            |                          |       |              |          |              |
| 5   | 1       | イチゴ  |               | 1, 230円      | ケー         | -ス数              | 5                 | 6, 15               | 0円            |                          |       |              |          |              |
| 6   | ]       | ぶどう  |               | 1,640円       | ケー         | ス数 1             | 1                 | 18, 04              | .0円           | (変更後                     | 爰)    |              |          |              |
| 7   |         |      |               |              |            |                  |                   |                     |               |                          |       |              |          |              |
| 8   |         |      |               |              |            |                  |                   |                     |               |                          |       |              |          |              |
| 9   |         |      |               |              |            | 小言               | F                 | 60, 11              | 0円            |                          |       |              |          |              |
| 10  |         |      |               |              | 害          | 引引率8             | % 割               | 引額 4,80             | 9円            |                          |       |              |          |              |
| 11  | 4       |      |               | l            | お支         | 払金額              | Į                 | 55, 30              | 1円            |                          |       |              |          |              |
| 12  |         |      | <b>→</b> 1.60 | ~ <u>-</u>   |            |                  | _                 |                     |               |                          |       |              |          |              |
| (2) | 次       | のような | 3計算           | <b>皐</b> 表を作 | 成しる        | もしょ              | う。                |                     |               |                          |       |              |          |              |
|     | Α       | В    |               | C            |            | D                |                   | E                   |               | F                        |       | G            |          | Н            |
| 1   | _       |      |               |              |            |                  |                   |                     | <i>"</i>      | - LED do I               |       |              |          |              |
| 2   | -       |      |               | 走行距          | 羅 塚        | <u>動日数</u>       | 111               | あたり距离               | [[]] 使月<br>7  | 月燃料                      | 10あたり | の走行進         | 2離       |              |
| 3   | -       | レンタブ | <u>] — 1</u>  | 3, 8/5       | km<br>Lum  | 14E              | 1                 | 約 27.               | /KM<br>Olam   | 4820                     |       |              | 8. UKM   |              |
| 4   | -       | UV97 | J <u>-</u> 2  | Z, 240       | KIN<br>Lem | 25E              | 1                 | 新り 90<br>※111       | UKIN          | 2460                     |       | 新り<br>1<br>1 | 2. 1KM   |              |
| 5   |         | レンタナ | J—3<br>5—1    | 0, 001       | KIII<br>Lm | 29E<br>50E       | ]                 | ポリーロ<br>            | OKIII<br>71/m | 540 <sup>1</sup><br>6830 |       |              | 9. /KIII |              |
| 7   | -       | 1227 | J 4           | 4, 551       | NIII       |                  | 1                 | ע פאר.              | / NIII        | 9C00                     |       | פאנ          | U. UNIII |              |
| (2) | <br>ז⁄ע | のトネナ | っまさ           | い作成し、        | =1.1       | - ~ _            | <b>主成</b> 2       | 多け右の                | トろに           | 「表示표                     | ※式]と伝 | って恋す         | 画1.3     | ミオ           |
| (3) |         |      | *12.0         |              |            | 、 /。 /<br>「      |                   |                     |               |                          |       |              | たしょ      | <b>,</b> 9 o |
| 1   | A       | В    |               | C            | U          | -                | 1                 | 4  B                |               | C                        | U     |              |          |              |
| 2   | {       | 川の名声 | 前原            | <u> </u>     |            |                  | 2                 | 川の夕声                | 前屋さ           | ;                        |       |              |          |              |
| 2   | ł       | 利根川  | <u>کا در</u>  | 22.000m      |            |                  | 2                 | 利根川                 |               | 322km                    |       |              |          |              |
| 4   | 1       | 荒川   | $\frac{1}{1}$ | 74, 000m     |            |                  | 4                 | 荒川                  |               | 174km                    |       |              |          |              |
| 5   | ſ       | 多摩川  | 1             | 38, 000m     |            |                  | 5                 | 多摩川                 |               | 138km                    |       |              |          |              |
| 6   | 1       |      |               |              |            |                  | 6                 | <u>ــــــ</u>       |               |                          |       |              |          |              |
|     |         |      |               |              |            |                  |                   |                     |               |                          |       |              |          |              |

# §1-14…日付の表示形式

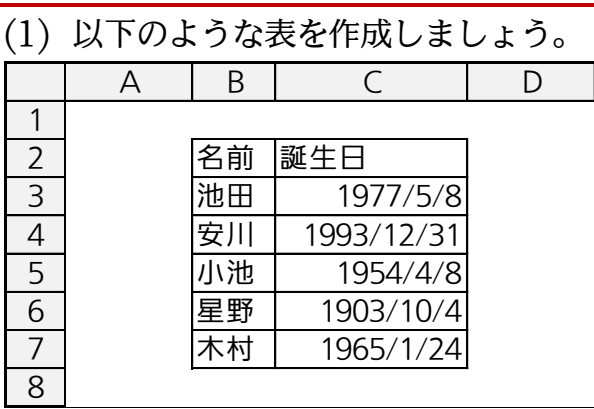

(2) C列の日付データは、1桁と2桁の月・日が混ざっているので揃っていません。今から「1977/05/08」のように、1桁の月や日を「08」とあらわす状態に変更してみます。選択して[セルの書式設定]ダイアログを出して下さい。

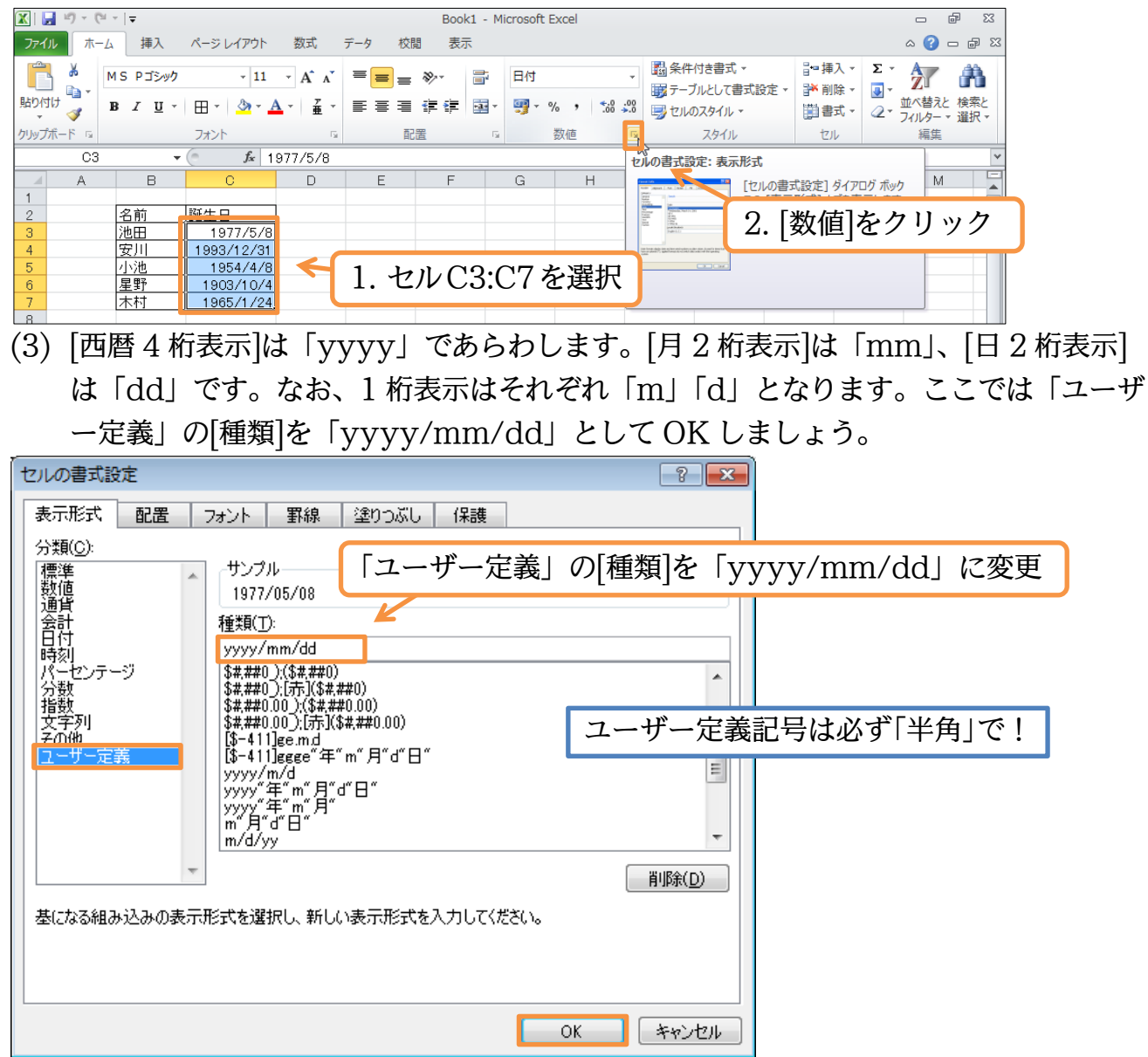

印刷不可

(4) C列の表示が、「西暦4桁/月2桁/日2桁」となりました。さて、さらに表示形式を 変更します。「~生まれ」とする予定です。選択したまま[セルの書式設定]ダイアログ を出して下さい。

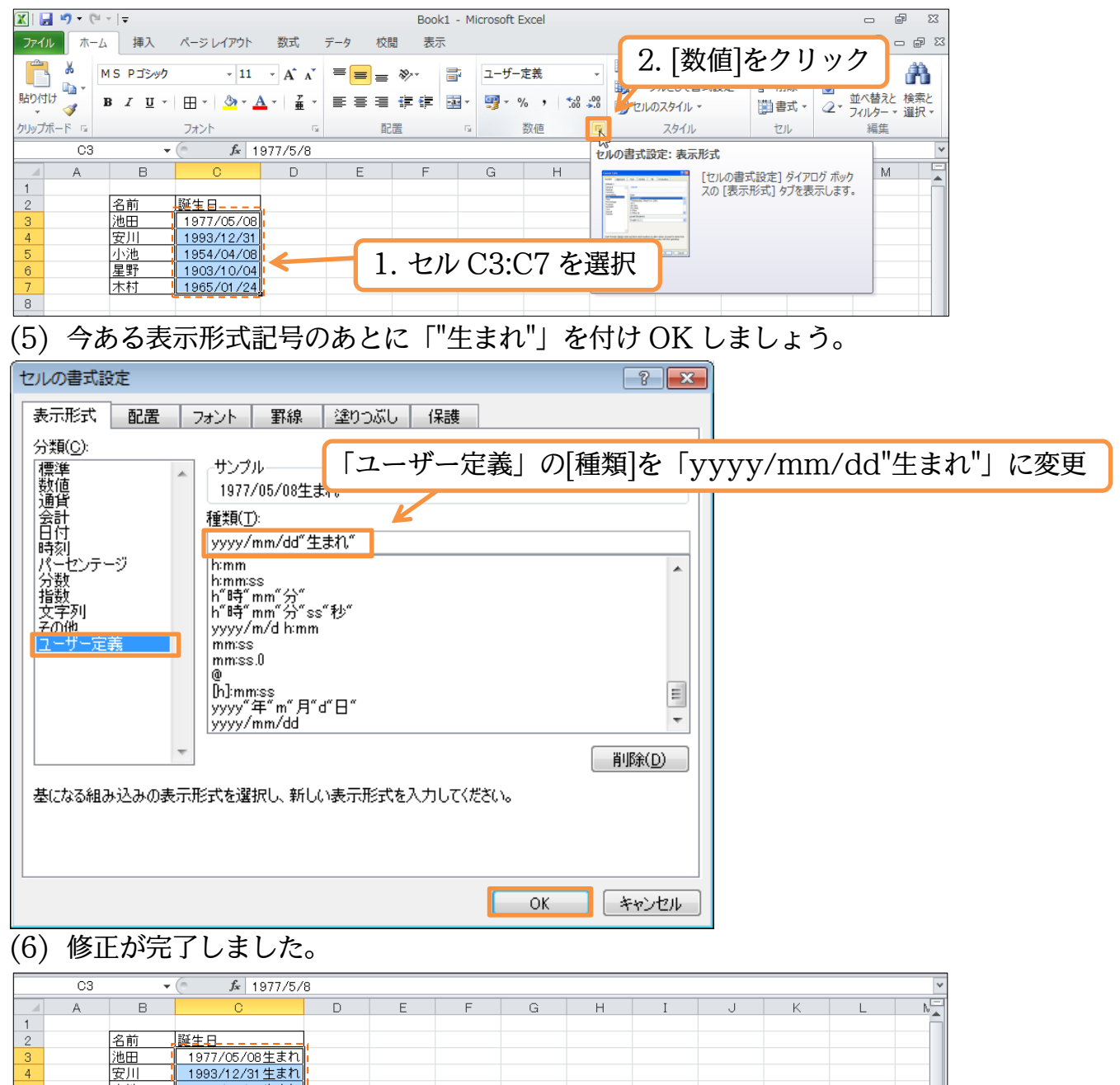

### §1-15…元号と和暦の書式記号

<u>1954/04/08生まれ</u> 1903/10/04生まれ

<u>1965/01/24生</u>まれ

小池 星野

木村

(1)「西暦4桁」の部分を「S52」のように、「元号+和暦」に変更してみます。選択して[セルの書式設定]ダイアログを出して下さい。

| 🐹   🛃 🍯 🕈 (🍽 🕤   📼          |                                       |     | Boo             | ok1 - Micros | soft Excel     |                         |                                                                                                    |                               |                   | ē X          |
|-----------------------------|---------------------------------------|-----|-----------------|--------------|----------------|-------------------------|----------------------------------------------------------------------------------------------------|-------------------------------|-------------------|--------------|
| ファイル ホーム 挿入                 | ページ レイアウト 数式                          | データ | 校閲表             | 示            |                |                         |                                                                                                    |                               | ء 🕜               |              |
| ■ MS Pゴシック<br>貼り付け ● B I 里・ | - 11 - A A → A                        |     | = ≫.<br>∃ it it | ≓ ⊥<br>⊒ •   | -ザ-定義<br>- % , | ▼<br>00. 0.⇒<br>0.◆ 00. | 圖条件付<br>■テーブ」<br>■2100                                                                                                    | . [数値]を                       | クリッ               | ク            |
| クリップボード 🖙                   | フォント                                  | Es. | 配置              | Es.          | 数値             | G                       | スタイル                                                                                                    | セル                            | 編約                | <u></u><br>集 |
| C3 •                        | • 🤄 🎜 1977/5/                         | 8   |                 |              |                | t                       | 。<br>ルの書式設定:表示                                                                                                    | 形式                            |                   | ~            |
| A B                         | С                                     | D   | E               | F            | G              |                         | And Info Topological Anti-<br>append Anti-<br>append Topological Anti-<br>append Topological Anti-<br>append Topological Anti-<br>Anti-<br>Anti- | [セルの書式設定] ダイ<br>スの [表示形式] タブを | アログ ボック<br>表示します。 | N.           |
| 2 名前                        | 誕生日                                   |     |                 |              |                |                         | No.         No.         No.           No.         No.         No.         No.           No.         No.         No.         No.         No.           No.         No.         No.         No.         No.         No.           No.         No.                                                                                                    | , [20300-0] // C              |                   |              |
| 3 池田                        | 1977/05/08生まれ                         |     |                 |              |                |                         | prefixiono<br>prefixiono en                                                                                                    |                               |                   |              |
| 4 女川 5 小池                   | <u>1993/12/31生まれ</u><br>1954/04/08生まれ |     | 1 1             |              | 10.01          | 7 +                     | 88.401                                                                                                    |                               |                   |              |
| 6<br>星野                     | 1903/10/04生まれ                         |     | 1. 1            | EN C         | 5.C            | 12                      | き (ボンド) きょうしょう きょうしょう きょうしん きょうしん きょうしん きょうしん きょうしん きょうしん しんしょう きょうしん しんしょう しんしょう しんしょ しんしょ                                                                                                    |                               |                   |              |
| 7 木村                        | 1965/01/24生まれ                         |     | _               |              |                |                         |                                                                                                    |                               |                   |              |
| 0                           |                                       | -   |                 |              |                |                         |                                                                                                    |                               |                   |              |

(2)「西暦4桁」は「yyyy」であらわしました。「S」「H」のような「アルファベットの 元号付き」は「g」であらわします。また「52」のような「和暦の年」は「e」であら わします。2桁なら「ee」です。[種類]を「gee/mm/dd」にして OK して下さい。

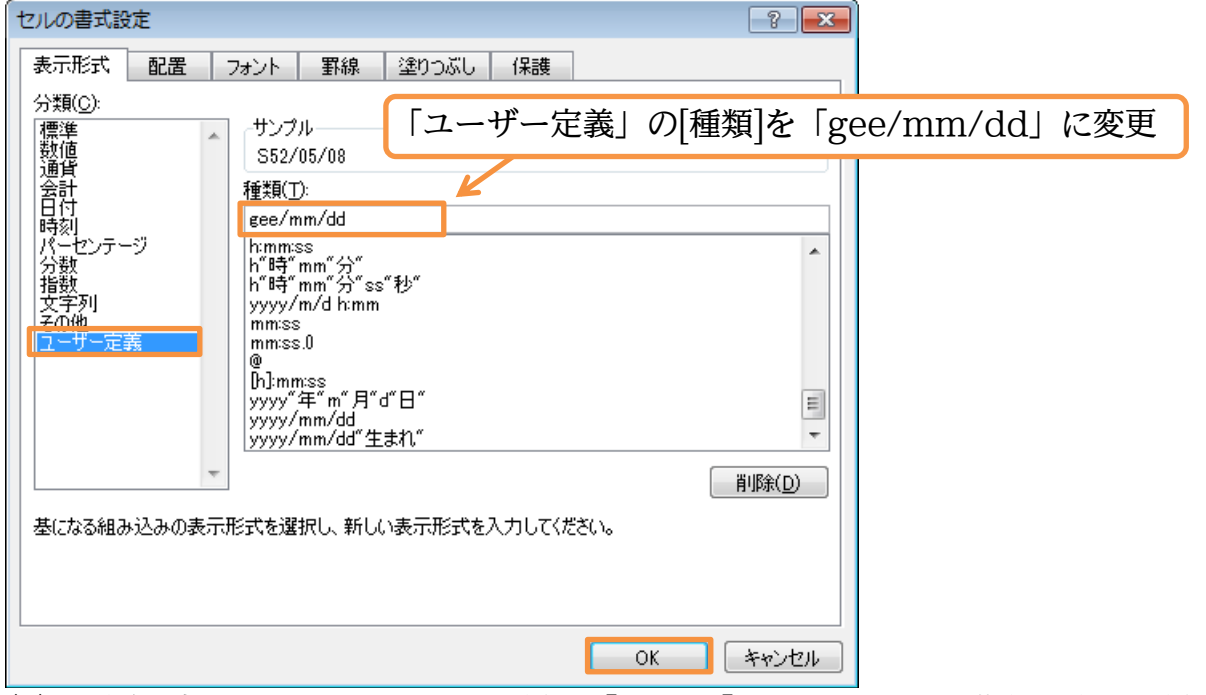

(3) 和暦で表示されました。さて元号の「g」を「gg」とすると、漢字 1 字の元号になり ます。変更してみます。

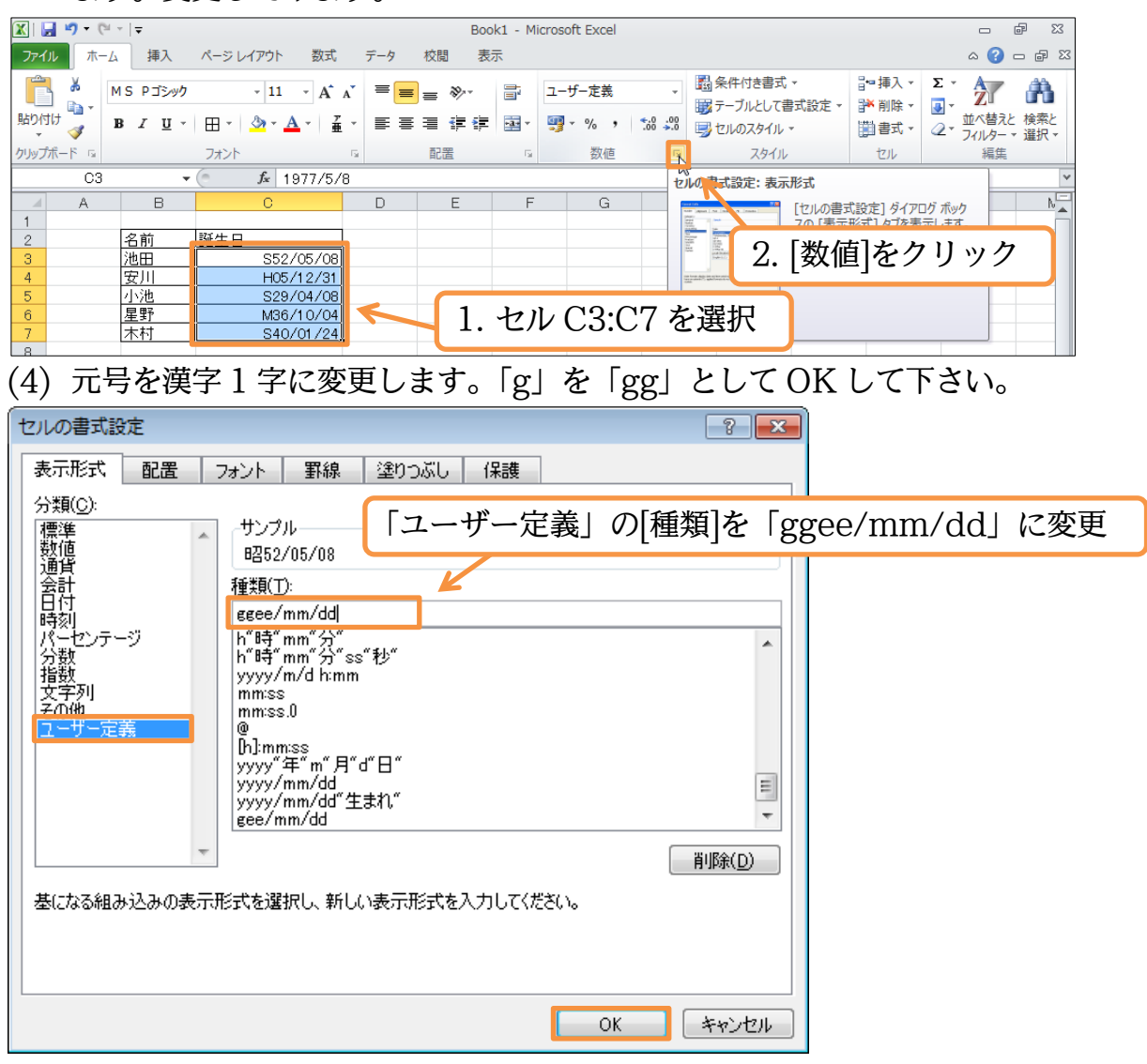

(5) 元号の部分が1文字の漢字で表されました。今度は元号部に「ggg」を使ってみます。 [セルの書式設定]ダイアログを出して下さい。

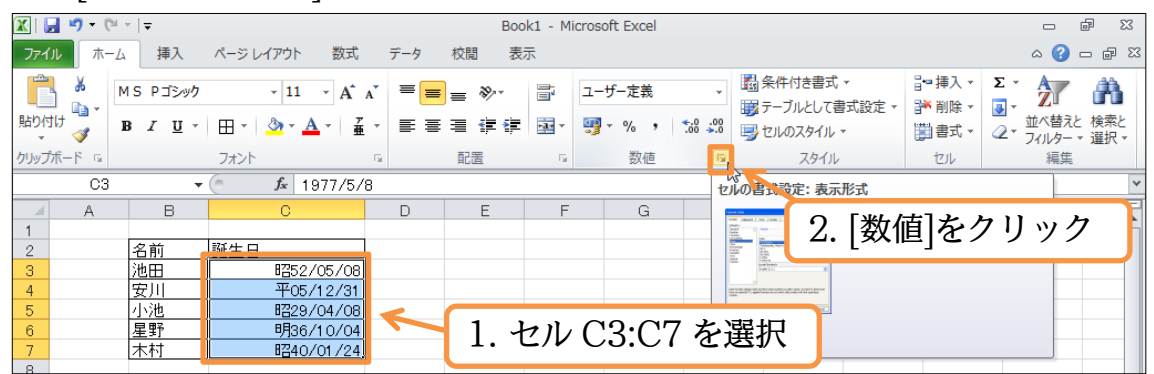

(6)「ggg」を日付データに対して使うと、「平成」のような、漢字2字の元号が表示され るようになります。「gg」の部分を「ggg」に変更して下さい。

| るようになりより。「gg」のm力を「ggg」に反更して「さい。                                                                                                    |
|----------------------------------------------------------------------------------------------------|
| セルの書式設定 ? ×                                                                                                    |
| 表示形式 配置 フォント 罫線 塗りつぶし 保護                                                                                                    |
| ☆類©:<br>標準<br>数値 ♪ サンブル 「ユーザー定義」の[種類]を「gggee/mm/dd」に変更                                                                                                    |
| 通貨<br>会計 種類(I):<br>日付<br>時初                                                                                                    |
| <sup>10</sup> →列<br>パーセンテージ h <sup>*</sup> 時f <sup>*</sup> mm <sup>*</sup> 分 <sup>*</sup> ss <sup>*</sup> 秒 <sup>**</sup><br>分数 yyyy/m/d h:mm<br>指数 mm/ss |
| 安字列 mmiss.0<br>その他 @<br>コーザー定義 [h]:mmiss                                                                                                    |
| yyyy"年"m"月"d"日"<br>yyyy/mm/dd<br>yyyy/mm/dd"生まれ"                                                                                                    |
| ggee/mm/dd                                                                                                    |
|                                                                                                    |
| 基になる組み込みの表示形式を選択し、新しい表示形式を入力してください。                                                                                                    |
|                                                                                                    |
|                                                                                                    |
|                                                                                                    |

(7) 最後にちょっと調整します。「/」の代わりに「年・月・日」を入れてみます。選択したまま[セルの書式設定]ダイアログを出して下さい。

|         |               | -                                 |                             | -      |              |                        |                                                                                                    |                                                                   |                               |
|---------|---------------|-----------------------------------|-----------------------------|--------|--------------|------------------------|----------------------------------------------------------------------------------------------------|-------------------------------------------------------------------|-------------------------------|
| 🗶 i 🛃 🕨 | <b>9 -</b> (° | *   <del>▼</del>                  |                             |        | Book1 - N    | 1icrosoft Excel        |                                                                                                    |                                                                   | - ē X                         |
| ファイル    | ホーム           | 挿入                                | ページ レイアウト 数式                | データ 校閲 | 表示           |                        |                                                                                                    |                                                                   | a 🕜 🗆 🗗 🔀                     |
| 脂り付け    | ∦<br>∎<br>√   | 1S Ρゴシック<br>Β <i>Ι</i> <u>Ψ</u> ▼ | - 11 - A A<br>□ - 3 - 4 - 7 |        | ».<br>FF 24. | ユーザー定義<br>剄 * % ・ *:08 | <ul> <li>         ・          ・          ・</li></ul>                                                                                                    | I = 挿入 ▼ Σ ▼<br>I N 削除 ▼ ■ ▼<br>IIIIIIIIIIIIIIIIIIIIIIIIIIIIIIIII | <ul> <li>         ・</li></ul> |
| クリップボー  | F 19          |                                   | フォント                        | 5 配置   | 5            | 数値                     | L 7.91                                                                                                    |                                                                   |                               |
|         | C3            | •                                 | fx 1977/5/                  | }      |              |                        | していの書式設定 2.                                                                                                    | 数値 をク                                                             | 1リック                          |
|         | A             | В                                 | С                           | D      |              |                        |                                                                                                    |                                                                   |                               |
| 1 2     |               | 名前                                | 誕生日<br>昭和52/05/05           | 1      | . セル         | C3:C7 7                | を選択                                                                                                    | 長示形式] タブを表示します                                                    |                               |
| 4       |               | 安川                                | 平成05/12/31                  | 4      |              |                        | The former design of the state of the state |                                                                   |                               |
| 5       |               | 小池                                | 昭和29/04/08                  |        |              |                        |                                                                                                    |                                                                   |                               |
| 6       |               | 星野                                | 明治36/10/04                  |        |              |                        |                                                                                                    |                                                                   |                               |
| 7       |               | 木村                                | 昭和40/01/24                  |        |              |                        |                                                                                                    |                                                                   |                               |
| 8       |               |                                   |                             |        |              |                        |                                                                                                    |                                                                   |                               |

(8) [種類]を「gggee"年"mm"月"dd"日"」とし OK しましょう。「年」「月」「日」を半角の「"」で囲むのです。

| -<br>セルの書式設定                        | ? <mark>- x -</mark> |                              |
|-------------------------------------|----------------------|------------------------------|
| 表示形式 配置 フォント 取線 ジョールズル 保護           |                      |                              |
| ☆類©:<br>「ユーザー定義」の[種類]を              | 「gggee"年             | <sup>:</sup> "mm"月"dd"日"」に変更 |
|                                     | 4 11                 |                              |
| *                                   | 削除( <u>D</u> )       |                              |
| 基になる組み込みの表示形式を選択し、新しい表示形式を入力してください。 | ₹+17`r4711           |                              |
|                                     |                      |                              |
| (9) うまくいったようです。                     |                      |                              |
|                                     |                      |                              |

|   | C3 | -  | · 🤄 🎜 1977/5/ | 8 |   |   |   |   |   |   |   |   | ~  |
|---|----|----|---------------|---|---|---|---|---|---|---|---|---|----|
|   | A  | В  | С             | D | E | F | G | Н | Ι | J | K | L | N. |
| 1 |    |    |               |   |   |   |   |   |   |   |   |   |    |
| 2 |    | 名前 | 誕生日           | 1 |   |   |   |   |   |   |   |   |    |
| 3 |    | 池田 | 昭和52年05月08日   | i |   |   |   |   |   |   |   |   |    |
| 4 |    | 安川 | 平成05年12月31日   | 1 |   |   |   |   |   |   |   |   |    |
| 5 |    | 小池 | 昭和29年04月08日   |   |   |   |   |   |   |   |   |   |    |
| 6 |    | 星野 | 明治36年10月04日   | 1 |   |   |   |   |   |   |   |   |    |
| 7 |    | 木村 | 昭和40年01月24日   |   |   |   |   |   |   |   |   |   |    |
| 0 |    |    |               |   |   |   |   |   |   |   |   |   |    |

#### §1-16…曜日の書式記号

(1) C列の日付セル群に、「曜日」を表示させてみます。選択して[セルの書式設定]ダイア ログを出して下さい。

| 🗶 i 🕻                    | <b>- 9</b> - ( | (≊ ~   <b>↓</b> |                   |       | Boo   | ok1 - M        | icrosoft Excel |        |                                                                                                    |        | c     | - 6        | 23    |
|--------------------------|----------------|-----------------|-------------------|-------|-------|----------------|----------------|--------|----------------------------------------------------------------------------------------------------|--------|-------|------------|-------|
| ファイ                      | ル ホ-           | -ム 挿入           | ページ レイアウト 数式      | データ   | 校閲表   | 示              |                |        |                                                                                                    |        | ۵     | <b>?</b> - | er 23 |
|                          | <u>ل</u> ا     | MS Pゴシック        | - 11 - A          | A* == | = >>- |                | ユーザー定義         | Ŧ      |                                                                                                    | ₽⇔挿入 ∽ | Σ·Α   | 7 (        | Ť.    |
| 貼り付                      | ין<br>ון       | BIU             | ⊞ • (ð) • A • ] ∡ | · E = |       | + <b>a</b> + v | <u>™</u> - % , | .0 .00 | ■ オリのスタイリー                                                                                                    | 評削除▼   |       | 潜えと検       | 奥索と   |
|                          | <b>V</b>       |                 |                   |       |       |                |                |        | EN0X9111 *                                                                                                    |        | 🖉 🕹 🧷 | レター ▼ 道    | 뤹択 ▼  |
| クリップ                     | <u>₩-</u> F ©  |                 | フォント              | 5     | 11世   | - Fai          | 数值             | _ 5    | スタイル                                                                                                    | セル     | 3     | 編集         |       |
| C3 • 1977/5/8 the true = |                |                 |                   |       |       |                |                |        |                                                                                                    | 1      | ~     |            |       |
|                          | A              | В               | С                 | D     | E     | F              | G              |        |                                                                                                    | 訂たカ    | 11    | カ          | -     |
| 1                        |                |                 |                   |       |       |                |                |        |                                                                                                    | ∃]'& ∕ | 99    | /          | 5     |
| 2                        |                | 名前              | 誕生口               |       |       |                |                |        |                                                                                                    |        |       | 1          | _     |
| 3                        |                | 池田              | 昭和52年05月08日       |       |       |                |                |        | Indexts B                                                                                                    |        |       |            |       |
| - 4                      |                | 安川              | 平成05年12月31日       |       |       |                |                |        | in particular description of the second second second                                                                                                    |        |       |            |       |
| 5                        |                | 小池              | 昭和29年04月08日       |       |       |                |                |        |                                                                                                    |        |       |            |       |
| 6                        |                | 星野              | 明治36年10月04日       |       | 1 1   | - 11 -         | 02.07          | チッ     | 82.417                                                                                                    |        |       |            |       |
| 7                        |                | 木村              | 昭和40年01月24日       |       | 1.1   | シル             | U3:U7          | C 1    | き パート・ション ちょうしん ちょうしん ちょう ちょうしん ちょうしん ちょうしん ちょうしん ちょうしん ちょうしん ちょうしん ちょうしん ちょうしん ちょうしん ちょうしん ちょうしん ちょうしん ちょうしん ちょう ちょう ちょう ちょう ちょう ちょう ちょう ちょう ちょう ちょう |        |       |            |       |
| 8                        |                |                 |                   |       |       |                |                |        |                                                                                                    |        |       |            |       |

印刷不可

(2) 曜日を表示させる書式記号は「aaa」です。「木」のように漢字1字で曜日が表示され ます。今回は、現在の日付データのあとに、「(aaa)」のように表示させます。以下の ように[種類]を変更して下さい。

| セルの書式設定                                                                                         | ? <u>×</u>                                                                                                    |
|-------------------------------------------------------------------------------------------------|----------------------------------------------------------------------------------------------------|
| 表示形式 配置                                                                                         | 「ユーザー定義」の[種類]を「gggee"年"mm"月"dd"日"(aaa)」に変更                                                                                                    |
| 標準<br>数値<br>通貨<br>会計<br>日付<br>時刻<br>パーセッテージ<br>分数<br>指数<br>文字列<br>子の他<br>マーザー定義<br>基になる組み込みの表示形 | サンブル<br>昭和52年05月08日(日)<br>種類(丁):<br>ecece"年"mm"月"dd"日"(aaa)<br>mm:ss<br>mm:ss<br>0<br>@<br>Dh?mm:ss<br>yyyy/mm/dd<br>yyyy/mm/dd 生まれ"<br>geee/mm/dd<br>ecece/mm/dd<br>ecece<br>ecece<br>ecece<br>ecece<br>ecece<br>ecece<br>ecece<br>ecece<br>ecece<br>ecece<br>ecece<br>ecece<br>ecece<br>ecece<br>ecece<br>ecece<br>ecece<br>ecece<br>ecece<br>ecece<br>ecece<br>ecece<br>ecece<br>ecece<br>ecece<br>ecece<br>ecece<br>ecece<br>ecece<br>ecece<br>ecece<br>ececee<br>ecece<br>ececee<br>ececee<br>ece |
|                                                                                                 |                                                                                                    |

(3) 日付データの後に、カッコ付きで曜日を表示させることができました。なお、「日付」 を表示させずに、「曜日」だけを表示させることもできます。選択して[セルの書式設定] ダイアログを出して下さい。

| 🔟   🛃 🍯 🔻 (🔍 👻   🛨                                                                                                    |                                    | Book1 - M     | licrosoft Excel    |                       |            |                            | - ē X     |
|----------------------------------------------------------------------------------------------------|------------------------------------|---------------|--------------------|-----------------------|------------|----------------------------|-----------|
| ファイル ホーム 挿入 ページレイアウト 数式                                                                                                    | データ 校閲                             | 表示            |                    |                       |            |                            | ∧ 🕜 🗆 🗗 🛛 |
| Image: Second second secon | <b>= <mark>=</mark> =</b><br>≣ ≣ ∃ | ≫- ≣<br>¢‡ ⊡- | ユーザー定義<br>39 - % , | ▼<br>0.00, 00,<br>•.0 |            | 計= 挿入 ▼<br>計 削除 ▼<br>開書式 ▼ | Σ ·<br>   |
| クリップボード 12 フォント 13                                                                                                    | 配置                                 | E 5           | 数値                 |                       | スタイル       | セル                         | 編集        |
| C3 🔻 🤄 🏂 1977/5/8                                                                                                    |                                    |               |                    | 也                     | の書式設定:表示形式 |                            | ¥         |
| A B C                                                                                                    | D                                  | E             | F G                | -                     |            |                            |           |
| 1<br>2 名前 <u>誕生日</u><br>3 泷田 昭和52年05月08日(F                                                                                                    |                                    |               |                    |                       | 2. [数      | [値]を                       | クリック      |
| 4 安川 平成05年12月31日(愛                                                                                                    |                                    |               |                    |                       |            |                            |           |
| 5 小池 昭和29年04月08日(7                                                                                                    | 3                                  | 1 1-1         |                    | 7 2                   | 122.401    |                            |           |
| 6 星野 明治36年10月04日(F                                                                                                    |                                    | 1. セル         | V C3:C             | ィセ                    | () 医抗      |                            |           |
| 7 木村 昭和40年01月24日(F                                                                                                    | DL 🤇                               |               |                    | _                     |            |                            |           |
| 8                                                                                                    |                                    |               |                    |                       |            |                            |           |

(4) [種類]を「(aaa)」だけにしてしまいましょう。そうすると、日付データは隠れて見え なくなります。

| セルの書式設定                                                                                                    |         |
|----------------------------------------------------------------------------------------------------|---------|
| ま示形式 配置 「ユーザー定義」の[種類]を「(aaa                                                                                                    | )」だけに変更 |
| アンボビン・       サンブル         (日)       (日)         通貨       (日)         (日)       (日)         (日) |         |
| OK #17.                                                                                                    | ンセル     |

印刷不可

(5) うまくいったようです。なお、[日付]データは消えたわけではありません。隠れているだけです。数式バーを見れば、日付データが残っていることがわかります。完成後はこのファイルを閉じましょう。

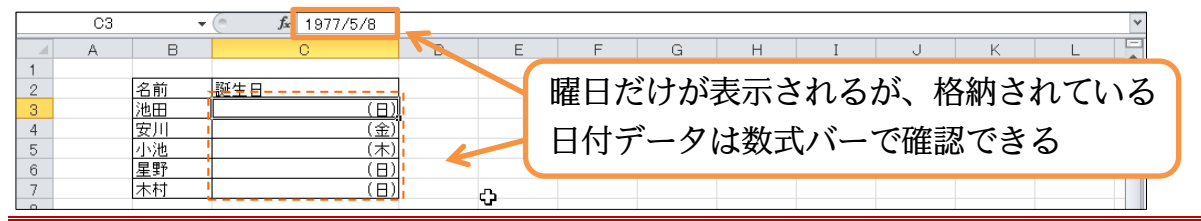

#### §1-17…まとめ

- ◆ 西暦4桁の年をあらわす書式記号は「yyyy」です。和暦元号においては「g」「gg」「ggg」 のいずれかを用います。和暦の年の部分は「e」「ee」を用います。
- ◆ 月をあらわす書式記号は「m」「mm」、日をあらわす書式記号は「d」「dd」です。
- ◆ 曜日をあらわす書式記号は「aaa」です。

#### §1-18…練習問題

(1) 左のような表を作成し、右のように変更しましょう。

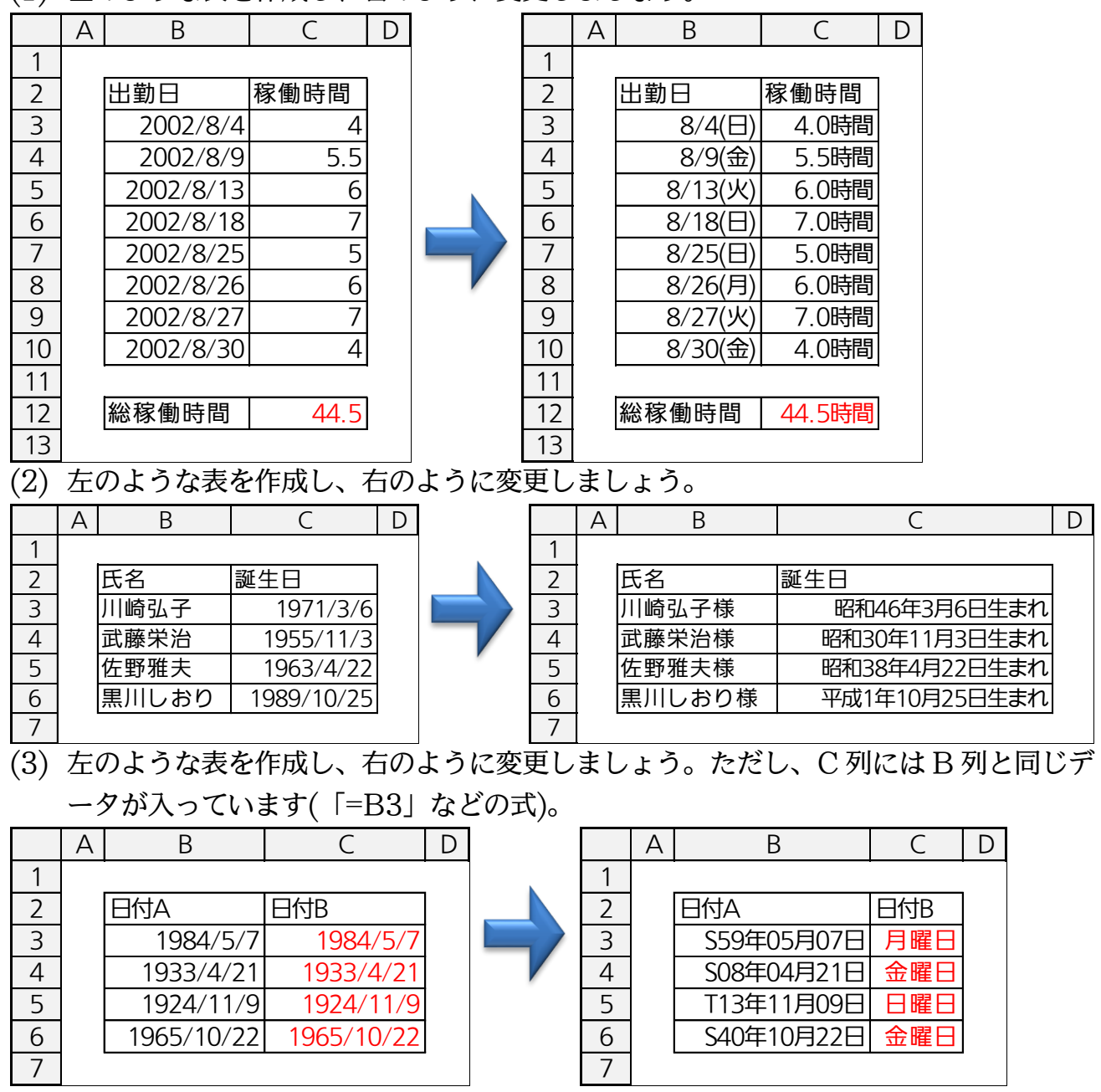

# 第2章:条件付き書式

#### §2-1…データバー

| (1) | 以下のよ | 、うな表 | 表を作成し | <i>、</i> ましょう。 |       |   |
|-----|------|------|-------|----------------|-------|---|
|     | А    | В    | С     | D              | E     | F |
| 1   |      |      |       |                |       |   |
| 2   |      |      |       | 昇級基準点          | 650   |   |
| 3   |      |      |       |                |       |   |
| 4   |      | 氏名   | 前回点数  | 今回点数           | 今回目標点 |   |
| 5   |      | 松本   | 588   | 575            | 620   |   |
| 6   |      | 藤井   | 904   | 924            | 900   |   |
| 7   |      | 金田   | 499   | 557            | 530   |   |
| 8   |      | 仲村   | 686   | 944            | 720   |   |
| 9   |      | 林    | 844   | 836            | 830   |   |
| 10  |      | 小橋   | 723   | 670            | 750   |   |
| 11  |      | 栗山   | 260   | 359            | 300   |   |
| 12  |      | 大崎   | 935   | 822            | 900   |   |
| 13  |      | 与田   | 469   | 556            | 500   |   |
| 1 1 |      |      |       |                |       |   |

14

(2) 入力されている数値に合わせて、セル内に小型横棒グラフを表示させることができます。これが「データバー」です。C列にデータバーを作成してみます。C5:C13を選択して、[条件付き書式][データバー]「赤のデータバー」を選択しましょう。

| X   🛃 י | 9-0       | *   <del>-</del>      |              |                         |         | Book1 - | Microsoft Ex | cel |                    |                 |             | - ē X                                                      |
|---------|-----------|-----------------------|--------------|-------------------------|---------|---------|--------------|-----|--------------------|-----------------|-------------|------------------------------------------------------------|
| ファイル    | 木-ム       | 挿入                    | ページ レイアウ     | か 数式                    | データ 校閲  | 表示      |              |     |                    | _               |             | a 🕜 🗕 🗗 🔀                                                  |
|         | ¥ N       | IS Pゴシック              |              | 11 - A A                |         | »- I    | 標準           | *   | 🔒 条件付き書式 🗸         | 3               | ■挿入         | • Σ• 🚰 🏔                                                   |
| 貼り付け    | ∎_<br>∢ I | B <i>I</i> <u>U</u> - | H - 🆄        | · <u>A</u> · <u>7</u> · |         |         | %            | ,   | ■ セルの強調            | 表示ルール( <u>H</u> | <u>I)</u> → | <ul> <li>▼ 2 × 2 × 2 × 2 × 2 × 2 × 2 × 2 × 2 × 2</li></ul> |
| クリップボー  | iβ G      |                       | フォント         | G.                      | 配置      | t i     | - 数          | 値 5 |                    | ı⊩–ı⊧(T)        |             | 編集                                                         |
|         | C5        | •                     | ( <i>f</i> x | 588                     |         |         |              |     |                    | <i>w w</i> (±)  |             | ×                                                          |
|         | A         | В                     | С            | D                       | E       | F       | G            | Н   |                    | (D)             |             | 塗りつぶし (グラデーション)                                            |
| 1       |           |                       |              | 日初甘始上                   | 050     |         |              |     |                    | (2)             |             |                                                            |
| 2       |           |                       |              | 并被基準只                   | 650     |         |              |     | 76                 | + (C)           |             |                                                            |
| 4       |           | 氏名                    | 前同古粉         | 今回占数                    | 今回日檀古   |         |              |     |                    | -n( <u>5</u> )  | •           |                                                            |
| 5       |           | 松本                    | 588          | 575                     | 620     |         |              |     |                    |                 |             |                                                            |
| 6       |           | 藤井                    | 904          | 924                     | 900     |         |              |     | アイコン セ             | ット( <u>I</u> )  |             | 塗りつぶし (単色)                                                 |
| 7       |           | 金田                    | 499          | 557                     | 530     |         |              |     | 150 ±1 ( ) 1 / 1 / | M)              |             |                                                            |
| 8       |           | 仲村                    | 686          | 944                     | 720     |         |              |     | III \$10000 − 10(. | <u>N</u> )      |             |                                                            |
| 9       |           | 林                     | 844          |                         |         | 710 4   |              |     | 0 [2]              | + 1+ +          | . #         | -+11                                                       |
| 10      |           | 小橋                    | 723          |                         | L. C5:0 | 5138    | と選択          |     | □Z.  枀ľ            | +1小ざ            | 書           | 式  アータハ-                                                   |
| 11      |           | 栗山                    | 260          |                         |         |         |              |     | L .                |                 |             | JL                                                         |
| 12      |           | 大崎                    | 935          | 822                     | 900     |         |              |     | 「赤(                | のデー             | -タ          | バー  を選択                                                    |
| 13      |           | 与田                    | 469          | 556                     | 500     |         |              |     |                    |                 | /           |                                                            |
| 14      |           |                       |              |                         |         |         |              |     |                    |                 |             |                                                            |

(3) データバーが作成されました。データバーはこの中の最小値(260点)と最大値(935点) を基準に作成されます。

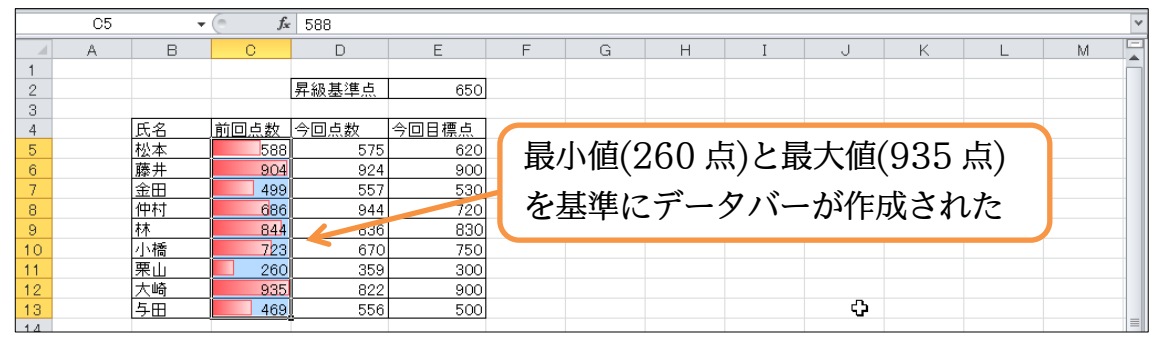

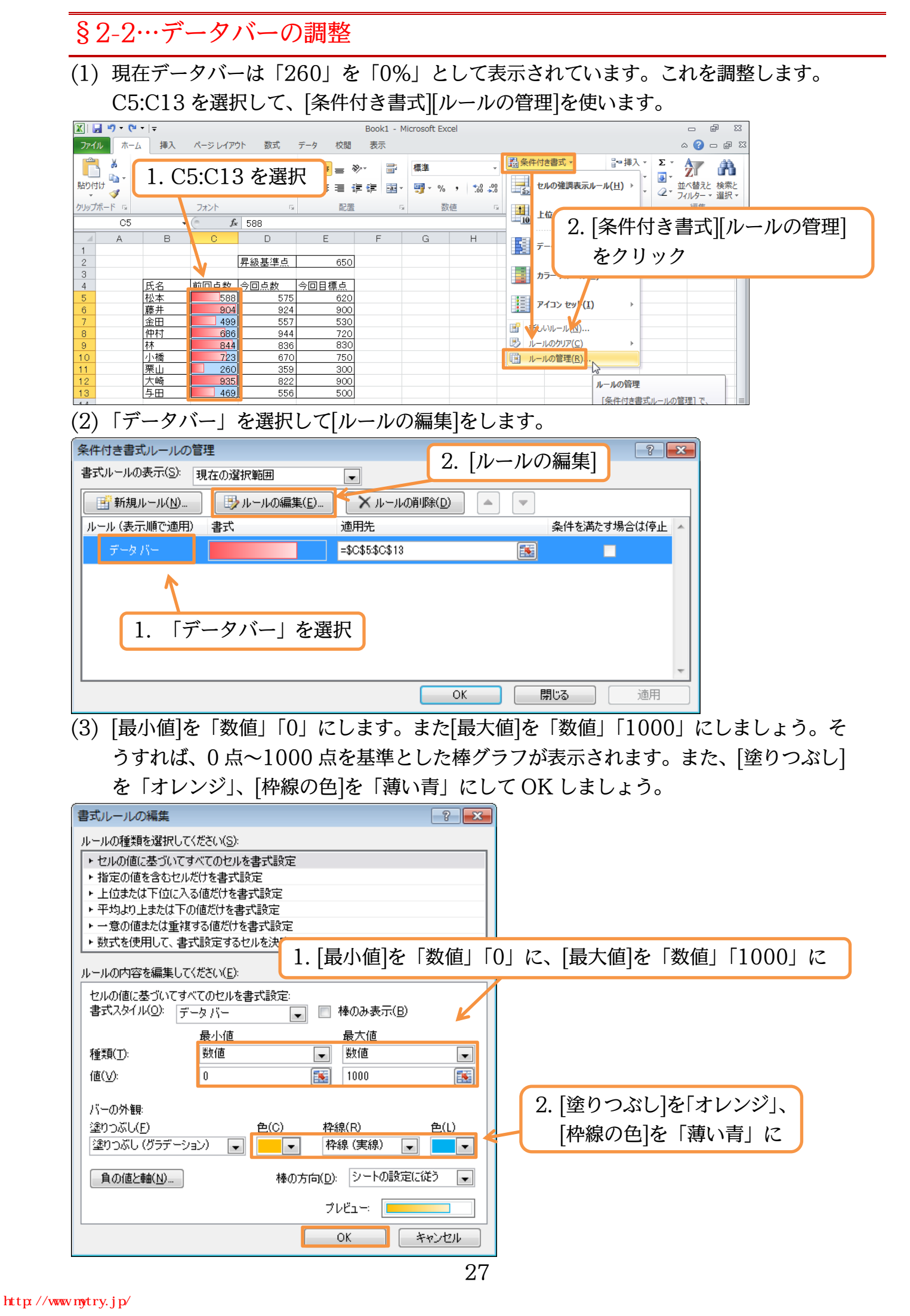

#### (4) OK して変更を確定させます。

| 条件付き書式ルールの管理   | 理           |                         |          | ?           | ×   |
|----------------|-------------|-------------------------|----------|-------------|-----|
| 書式ルールの表示(S): 現 | 在の選択範囲      |                         |          |             |     |
| 新規ルール(N)       | 📑 ルールの編集(E) | 🗙 ルールの肖明余( <u>D</u> ) 🖕 |          |             |     |
| ルール(表示順で適用)    | た書          | 適用先                     |          | 条件を満たす場合は停」 | E 🔺 |
| データバー          |             | =\$C\$5:\$C\$13         | <b>E</b> |             |     |
|                |             |                         |          |             |     |
|                |             |                         |          |             |     |
|                |             |                         |          |             |     |
|                |             |                         |          |             |     |
|                |             |                         |          |             | -   |
|                |             | ОК                      | - ++     | ッンセル 適用     |     |

#### (5) データバーが再構築されました。

|     | C5 | •  | ( <i>f</i> x | 588   |       |   |   |   |   |   |   |   |   | ~  |
|-----|----|----|--------------|-------|-------|---|---|---|---|---|---|---|---|----|
|     | A  | В  | С            | D     | E     | F | G | Н | Ι | J | K | L | M |    |
| 1   |    |    |              |       |       |   |   |   |   |   |   |   |   | Ē. |
| 2   |    |    |              | 昇級基準点 | 650   |   |   |   |   |   |   |   |   |    |
| 3   |    |    |              |       |       |   |   |   |   |   |   |   |   |    |
| 4   |    | 氏名 | 前回点数         | 今回点数  | 今回目標点 |   |   |   |   |   |   |   |   |    |
| 5   |    | 松本 | 588          | 575   | 620   |   |   |   |   |   |   |   |   |    |
| 6   |    | 藤井 | 904          | 924   | 900   |   |   |   |   |   |   |   |   |    |
| 7   |    | 金田 | 499          | 557   | 530   |   |   |   |   |   |   |   |   |    |
| 8   |    | 仲村 | 686          | 944   | 720   |   |   |   |   |   |   |   |   |    |
| 9   |    | 林  | 844          | 836   | 830   |   |   |   |   |   |   |   |   |    |
| 10  |    | 小橋 | 723          | 670   | 750   |   |   |   |   |   |   |   |   |    |
| 11  |    | 栗山 | 260          | 359   | 300   |   |   |   |   |   |   |   |   |    |
| 12  |    | 大崎 | 935          | 822   | 900   |   |   |   |   |   |   |   |   |    |
| 13  |    | 与田 | 469          | 556   | 500   |   |   |   |   |   |   |   |   |    |
| 1.4 |    |    |              |       |       |   |   |   |   |   |   |   |   |    |

# §2-3…アイコンセット

(1)「アイコンセット」を使うと、セル内の数値に応じたマークが表示されるようになります。[今回点数]に対してやってみます。選択して[条件付き書式][アイコンセット]「3つの信号(枠なし)」を選択しましょう。上位の値には緑丸が、中位の値には黄丸が、下位の値には赤丸が付きます。

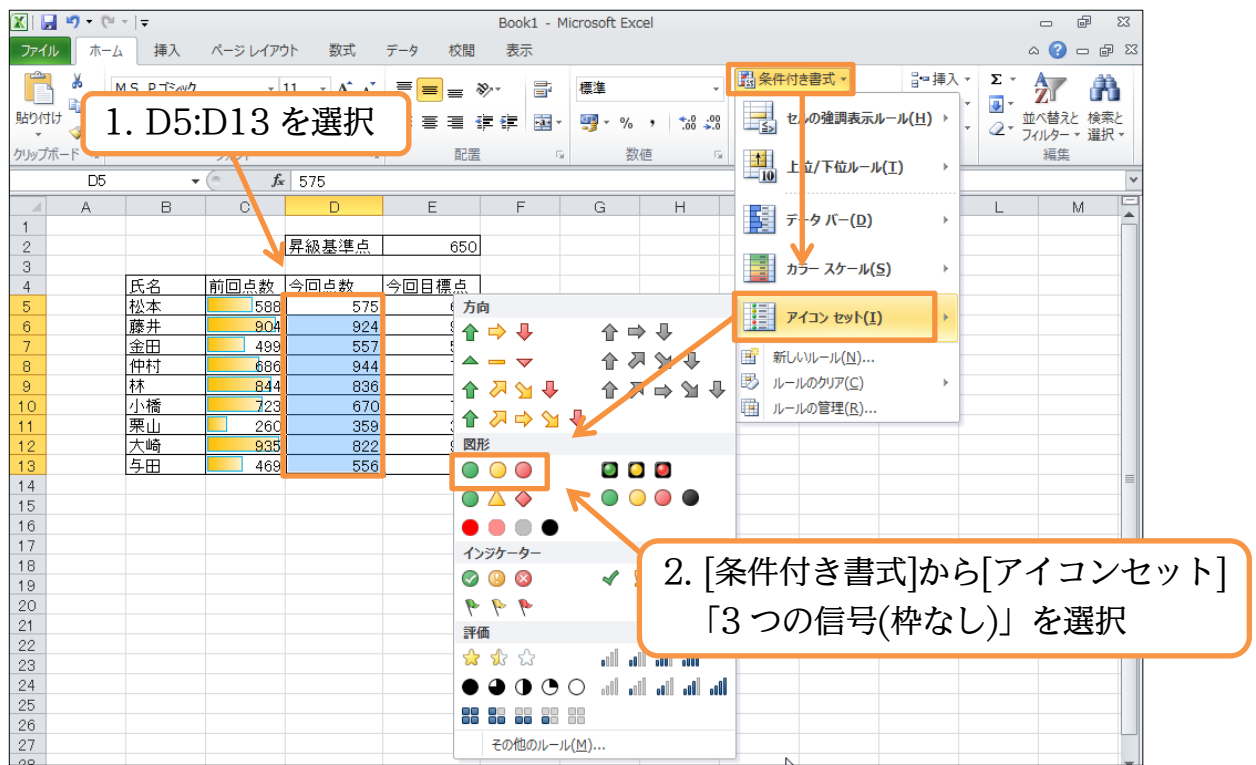

(2) セルにアイコンセットが付きました。ここで緑丸、黄丸、赤丸の割合を変えてみます。[条件付き書式]から[ルールの管理]をクリックします。

| 🐹   🛃             | <b>v) -</b> (* | *  ▼                       |                   |                                                |                        |                   | Book1 -      | Microsoft Exce  | el           |       |                          |                                                                    |         |            |         | e X3  |
|-------------------|----------------|----------------------------|-------------------|------------------------------------------------|------------------------|-------------------|--------------|-----------------|--------------|-------|--------------------------|--------------------------------------------------------------------|---------|------------|---------|-------|
| ファイル              | 木-ム            | 挿入                         | ページ レイア           | か 数式                                           | データ                    | 校閲                | 表示           |                 |              |       |                          |                                                                    |         |            | ۵       | - 6 2 |
| 」<br><u> </u> [ ] | 条件             | 付き                         | 書式]カ              | から[ル                                           | ノール                    | の管                | <b></b> 寶理」  | を選択             | 50 500       |       | 牛付き書式 ▼<br>セルの強調表        | ₽<br>1<br>1<br>1<br>1<br>1<br>1<br>1<br>1<br>1<br>1<br>1<br>1<br>1 | 挿入 -    | Σ -        | えて      |       |
| クリップボ・            | -F 5           |                            | フォント              | 575                                            | 5                      | 配置                | ſ            | 5 数位            | 直 G          |       | 上位/下位ル                   | - <i>I</i> I( <u>T</u> )                                           | •       | <u>2</u> * | フィルタ 編集 | - ▼   |
| 1                 | A              | В                          | 0                 | D                                              |                        | E                 | F            | G               | Н            |       | データ バー(                  | <u>D)</u>                                                          | •       | L          |         | M     |
| 2<br>3<br>4       |                | 氏名                         | 前回点数              | 昇級基準点<br> 今回点数                                 |                        | 650<br>標点         |              |                 |              |       | カラー スケー                  | ₩ <u>(S)</u>                                                       | •       |            |         |       |
| 5<br>6<br>7       |                | <u>松本</u><br>藤井<br>金田      | 588<br>904<br>499 | <ul> <li>5'</li> <li>92</li> <li>5'</li> </ul> | 75<br>24<br>57         | 620<br>900<br>530 |              |                 |              |       | アイコン セット                 | •( <u>I</u> )                                                      | •       |            |         |       |
| 8 9               |                | 中村<br>林<br>小塔              | 686<br>844        | 9.<br>9.<br>8.                                 | 44<br>36               | 720<br>830<br>750 |              |                 | ¥            |       | イレレッレール(N)<br>ルールのクリア(C) | )<br>;)                                                            | Þ       |            |         |       |
| 11 12             |                | 来山大崎                       | 260               | 9 3:<br>9 8:<br>9 8:                           | 22                     | 300<br>900        |              |                 |              |       |                          |                                                                    |         |            |         |       |
| (3)               | 「ア             | チョー                        | ンセッ               | トーな                                            | ञ् <del>य</del><br>≥選択 | - <u>.</u>        | て[ル-         | ールの             | 編集]          | をし    | /ます。                     |                                                                    |         |            |         |       |
| (2)               | すき書言           | ปีม-มง                     | の管理               |                                                |                        |                   | -[, .        |                 | נין כאוווייי | ( _ ) | しの炉                      | 隹]                                                                 |         | ?          | ×       |       |
| 書式                | ルールの           | 表示( <u>S</u> ):            | 現在の違              | 訳範囲                                            |                        | -                 |              |                 | Z. [//       | /—)   | レマノ府田                    | 「朱」                                                                | J       |            |         |       |
|                   | ] 新規)          | ν− <i>ι</i> ν( <u>Ν</u> ). |                   | ルールの綿                                          | 副集( <u>E</u> )…        |                   | X II-II      | の削除( <u>D</u> ) |              |       | ]                        |                                                                    |         |            |         |       |
| ルー                | ル(表示           | し順で適用                      | た 書 (月            | Ĺ                                              | કે                     | 適用                | 睆            |                 |              |       | 条件を                      | e満たす場                                                              | 合は(     | 亭止         | ^       |       |
|                   | 7732           | / セット                      | 0                 | 0                                              |                        | =\$D              | )\$5:\$D\$13 | }               |              | E     | ]                        |                                                                    |         |            |         |       |
|                   |                | 1                          |                   |                                                |                        |                   |              |                 |              |       |                          |                                                                    |         |            |         |       |
|                   | Г              | 1 [                        | アイニ               | レヤ                                             | ット                     |                   | 選択           | ר               |              |       |                          |                                                                    |         |            |         |       |
|                   |                | <b>-</b> • '               | , , -             |                                                | / <b>·</b> -           |                   | ~~~          | J               |              |       |                          |                                                                    |         |            |         |       |
|                   |                |                            |                   |                                                |                        |                   |              |                 | <u></u>      |       | 881                      |                                                                    | \ salar | -          | ~       |       |
|                   |                |                            |                   |                                                |                        |                   |              |                 | UK           |       | 閉じる                      |                                                                    | 遁       | 用          |         |       |
| $(\Lambda)$       | 200            | 0/い                        | トの値               | っ建力                                            | よい                     | 10/               | ~ 200        | いの値             | iっ去、         | トム    | 100                      | 2/ 牛浴                                                              | 単の      | (佰)        | っき      | トナト   |

(4) 80%以上の値に緑丸が、40~80%の値に黄丸が、40%未満の値に赤丸が付く設定に 変更します。変更後は OK しましょう。

| 書式ルールの編集         ?                    |    |
|---------------------------------------|----|
| ルールの種類を選択してください( <u>S</u> ):          |    |
| ▶ セルの値に基づいてすべてのセルを書式設定                |    |
| ▶ 指定の値を含むセルだけを書式設定                    |    |
| ▶ 上位または下位に入る値だけを書式設定                  |    |
| ▶ → 音の値または重雑する値だけをまざ設定                |    |
| ▶ 数式を使用して、書式設定するセルを決定                 |    |
| ルールの内容を編集してください(E): 80%以上の値に緑丸が、40~80 | %の |
| セルの値に基づいてすべてのセルを書式設定値に苦すが付く設定に変更      |    |
| 書式スタイル(の): アイコン セット ・                 |    |
| Pイコン スタイル(C):                         |    |
| 次のルールに従って各アイコンを表示:                    |    |
| アイコン(1) 値(1) 種類(1)                    |    |
| ● ● 値 >= ● 80                         |    |
| ● ● 値 < 80 および >= ● 40                |    |
| ● ● 値 < 33                            |    |
| OK         キャンセル                      |    |

#### (5) 変更を確定します。

| 条件付き書式ルールの管理    | l           |                          | ? 💌           |
|-----------------|-------------|--------------------------|---------------|
| 書式ルールの表示(S): 現在 | 生の選択範囲      |                          |               |
| 新規ルール(N)        | 📑 ルールの編集(E) | 🗙 ルールの削除( <u>D</u> ) 🔷 🔹 |               |
| ルール(表示順で適用)     | <b>た</b> 書  | 適用先                      | 条件を満たす場合は停止 🔺 |
| アイコン セット        | o o o       | =\$D\$5:\$D\$13          |               |
|                 |             |                          |               |
|                 |             |                          |               |
|                 |             |                          |               |
|                 |             |                          |               |
|                 |             |                          | Ψ             |
|                 |             | ОК                       | キャンセル 適用      |

#### (6) アイコンセットの状態が更新されました。

|     | D5 | •  | ( <b>f</b> s | 575          |       |   |   |   |   |   |   |   |   | ~ |
|-----|----|----|--------------|--------------|-------|---|---|---|---|---|---|---|---|---|
|     | A  | В  | С            | D            | E     | F | G | Н | I | J | K | L | M | F |
| 1   |    |    |              |              |       |   |   |   |   |   |   |   |   | F |
| 2   |    |    |              | 昇級基準点        | 650   |   |   |   |   |   |   |   |   |   |
| 3   |    |    |              |              |       |   |   |   |   |   |   |   |   |   |
| 4   |    | 氏名 | 前回点数         | <u>今回点数</u>  | 今回目標点 |   |   |   |   |   |   |   |   |   |
| 5   |    | 松本 | 588          | 575 问        | 620   |   |   |   |   |   |   |   |   |   |
| 6   |    | 藤井 | 904          | 924          | 900   |   |   |   |   |   |   |   |   |   |
| 7   |    | 金田 | 499          | S57 🜔        | 530   |   |   |   |   |   |   |   |   |   |
| 8   |    | 仲村 | 686          | 944 🔍        | 720   |   |   |   |   |   |   |   |   |   |
| 9   |    | 林  | 844          | 836 🔍        | 830   |   |   |   |   |   |   |   |   |   |
| 10  |    | 小橋 | 723          | <u> </u> 670 | 750   |   |   |   |   |   |   |   |   |   |
| 11  |    | 栗山 | 260          | 9 359        | 300   |   |   |   |   |   |   |   |   |   |
| 12  |    | 大崎 | 935          | 9 822        | 900   |   |   |   |   |   |   |   |   |   |
| 13  |    | 与田 | 469          | 556          | 500   |   |   |   |   |   |   |   |   |   |
| 1.4 |    |    |              |              | -     |   |   |   |   |   |   |   |   |   |

## §2-4…条件付き書式のクリア

 (1) [ルールのクリア]を使うと、データバーやアイコンセットなどの条件付き書式をクリア できます。D列のアイコンセットを解除します。選択して、[条件付き書式][ルールの クリア][選択したセルからルールをクリア]をクリックしましょう。

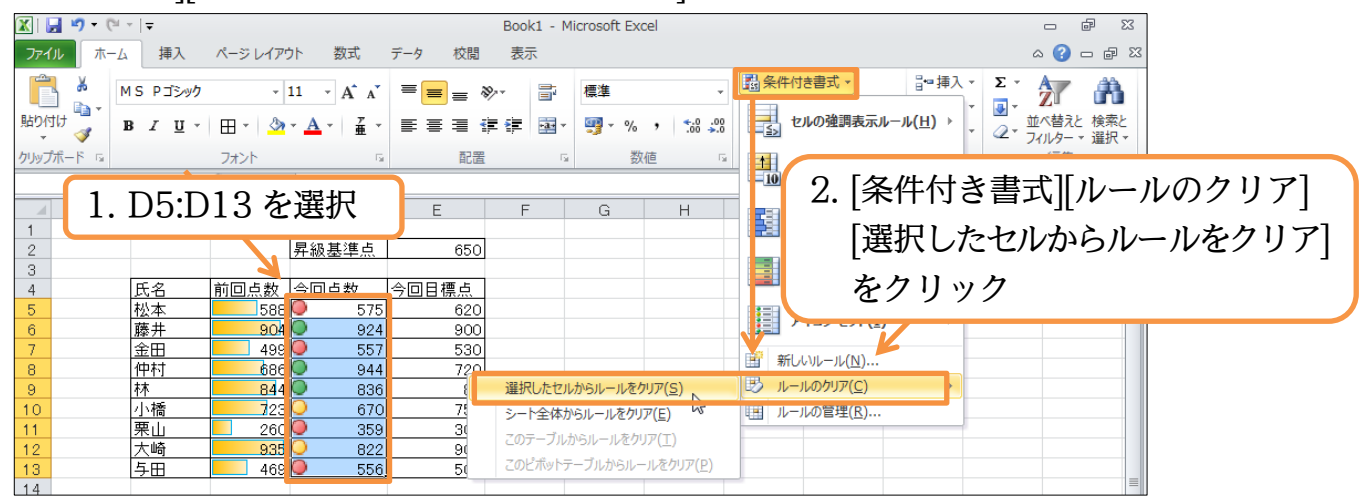

#### (2) D列の条件付き書式・アイコンセットが削除されました。

|     | C5 | -  | ( fs | 588   |       |   |   |   |   |   |   |   |   | ~ |
|-----|----|----|------|-------|-------|---|---|---|---|---|---|---|---|---|
|     | A  | В  | С    | D     | E     | F | G | Н | Ι | J | K | L | M |   |
| 1   |    |    |      |       |       |   |   |   |   |   |   |   |   |   |
| 2   |    |    |      | 昇級基準点 | 650   |   |   |   |   |   |   |   |   |   |
| з   |    |    |      |       |       |   |   |   |   |   |   |   |   |   |
| 4   |    | 氏名 | 前回点数 | 今回点数  | 今回目標点 |   |   |   |   |   |   |   |   |   |
| 5   |    | 松本 | 588  | 575   | 620   |   |   |   |   |   |   |   |   |   |
| 6   |    | 藤井 | 904  | 924   | 900   |   |   |   |   |   |   |   |   |   |
| 7   |    | 金田 | 499  | 557   | 530   |   |   |   |   |   |   |   |   |   |
| 8   |    | 仲村 | 686  | 944   | I 720 |   |   |   |   |   |   |   |   |   |
| 9   |    | 林  | 844  | 836   | 830   |   |   |   |   |   |   |   |   |   |
| 10  |    | 小橋 | 723  | 670   | 750   |   |   |   |   |   |   |   |   |   |
| 11  |    | 栗山 | 260  | 359   | 300   |   |   |   |   |   |   |   |   |   |
| 12  |    | 大崎 | 935  | 822   | 900   |   |   |   |   |   |   |   |   |   |
| 13  |    | 与田 | 469  | 556   | 500   |   |   |   |   |   |   |   |   |   |
| 1.4 |    |    |      |       | -     |   |   |   |   |   |   |   |   |   |

# § 2-5…条件付き書式

(1) D 列の値が、セル E2(昇級基準点:650)より大きい場合に色を付けてみます。色を付けたいセルを選択して[条件付き書式][セルの強調表示ルール][指定の値より大きい]を クリックして下さい。

| 🔣   🛃 🍠 🗸 (°        | *   <del>-</del> |                      |            | В                                  | look1 - Microsof                        | ft Excel            |                                                                                                    | - ē X                                      |      |
|---------------------|------------------|----------------------|------------|------------------------------------|-----------------------------------------|---------------------|----------------------------------------------------------------------------------------------------|--------------------------------------------|------|
| ファイルホーム             | ム 挿入             | ページ レイアウ             | ト数式        | データ 校閲                             | 表示                                      | _                   |                                                                                                    | a 😮 🗖 🖾                                    |      |
| <u>間</u> 1.<br>貼り付け | D5:D             | )13を                 | 選択         | = <mark>=</mark> = »·<br>≡ ≡ ⊒ ≇ § | 二 / 一 / 一 / 一 / 一 / 一 / 一 / 一 / 一 / 一 / | 道より大きい( <u>G</u> )  | 武勇条件付き書式 → 日本:     日本:     日本: | 挿入 × ∑ × ↓ ↓ ↓ ↓ ↓ ↓ ↓ ↓ ↓ ↓ ↓ ↓ ↓ ↓ ↓ ↓ ↓ |      |
| クリップボード 🖙 D5        | •                | フォント<br>( <b>f</b> . | 575        | 配置                                 | ▲ 指定の何                                  | 直より小さい( <u>し</u> )  | 10 上位/下位ルール(工)                                                                                                    | ▶ 編集 🗸                                     |      |
| A A                 | В                | С                    | D          | E                                  | 1日 指定の筆                                 | 範囲内( <u>B</u> )     | データ バー( <u>D</u> )                                                                                                    | ▶ L M                                      |      |
| 2 3                 | 戶夕               | 前同占教                 |            | 650                                | = 指定の何                                  | 直に等しい( <u>E</u> ).  | <u>カラ</u> ー スケール( <u>S</u> )                                                                                                    | ٠ · · · · · · · · · · · · · · · · · · ·    |      |
| 5                   | 松本藤井             | 588                  | 575<br>924 | 620<br>900                         | <u></u> 文字列(                            | 2. [条作              | #付き書式][セ                                                                                                    | ルの強調表示ルー                                   | -12] |
| 7 8                 | 金田<br>仲村         | 499                  | 557<br>944 | 530<br>720                         | 日付(A                                    | <br>[指知             | この値より大き                                                                                                    | きい]をクリック                                   | -    |
| 9<br>10<br>11       | 1/T<br>小橋<br>栗山  | 723                  | 67C<br>359 | 750                                | 重複する                                    | L<br>5値( <u>D</u> ) | □□ ルールの目荘(広)…                                                                                                    |                                            |      |
| 12<br>13            | 大崎<br>与田         | 935                  | 822<br>556 | 900<br>500                         | その他のル                                   | −Jレ( <u>M</u> )     |                                                                                                    |                                            |      |

(2)「E2」を基準値とします。基準値はクリックで指定できます。[書式]は「濃い緑の文字、 緑の背景」にして OK しましょう。

|        | <b>v) -</b> (* | *   <del>-</del>                          |                                           |                     |                   | Book1 - | Microsoft E | ixcel      |                                       |                    |                                                                                 |                       | - 6       | 23         |
|--------|----------------|-------------------------------------------|-------------------------------------------|---------------------|-------------------|---------|-------------|------------|---------------------------------------|--------------------|---------------------------------------------------------------------------------|-----------------------|-----------|------------|
| ファイル   | 木              | ム挿入                                       | ページレイア                                    | うト 数式               | データ 校閲            | 表示      |             |            |                                       |                    |                                                                                 | _                     | a 🕜 🗆 🗗   | 23         |
|        | *              |                                           | Ŧ                                         | 11 • A A            | = = =             | »- Ì    | 標準          | -          | 闘条件の                                  | !き書式 ▼<br>  として書式≣ | 計"挿<br>設定→ 跡間                                                                   | 入▼ <b>Σ▼</b><br>除▼ 回▼ | ât â      | h          |
| 貼り付け   | 3              | BI <u>U</u>                               | H - 🆄                                     | - A -   #           | 1 甘沙              | 生(士)」   |             | 00.<br>0.≪ | 夏 セルの                                 | スタイル・              | ()<br>()<br>()<br>()<br>()<br>()<br>()<br>()<br>()<br>()<br>()<br>()<br>()<br>( |                       | 並べ替えと 検索。 | Ł          |
| クリップボー | - 15           |                                           | フォント                                      |                     | 1. 墨              | 声 個 に   | ΈZ          | に          | i i i i i i i i i i i i i i i i i i i | スタイル               | セノ                                                                              |                       | 編集        |            |
|        | E2             | •                                         | f <sub>x</sub>                            | 575                 |                   |         |             |            |                                       |                    |                                                                                 |                       |           | ~          |
| 1      | A              | В                                         | С                                         | D                   | E                 | F       | G           | Н          | Ι                                     | J                  | K                                                                               | L                     | M         | -          |
| 2      |                |                                           |                                           | 昇級基準点               | 650               |         |             | 2          | [書式                                   | 111                | 「濃いる                                                                            | 緑の寸                   | 字系        | この背害! に    |
| 3      |                | 氏名                                        | 前同占教                                      | 今回古粉                | 今回日檀古             |         |             | 2.         |                                       | 110                |                                                                                 |                       |           |            |
| 5      |                | 松本                                        | 588                                       | 575                 | 620               |         |             |            |                                       |                    |                                                                                 | -                     |           |            |
| 6      |                | 藤井                                        | 904                                       | 924                 | 900               | 指定の値    | 直より大き       | きい         |                                       |                    |                                                                                 |                       |           | ? <b>×</b> |
| 8      |                | <u></u> 一 一 一 一 一 一 一 一 一 一 一 一 一 一 一 一 一 | 686                                       | 944                 | 720               | 次の値。    | 的大きい        | セルを書式記     | 8)定:                                  |                    |                                                                                 |                       | •         |            |
| 9      |                | 林                                         | 844                                       | 836                 | 830               |         |             |            |                                       |                    |                                                                                 | •                     |           |            |
| 10     |                | 栗山                                        | 260                                       | 359                 | 300               | =\$E\$2 |             |            |                                       | :                  | 書式: 濃                                                                           | い緑の文字                 | F、緑の背景    | ₹ 💌        |
| 12     |                | 大崎                                        | 935                                       | 822                 | 900               |         |             |            |                                       |                    |                                                                                 |                       |           |            |
| 13     |                | ラ田                                        | 469                                       | 556                 | <u> </u>          |         |             |            |                                       |                    |                                                                                 | OK                    |           | キャンセル      |
| 15     |                |                                           |                                           |                     |                   |         |             |            |                                       |                    | _                                                                               |                       |           |            |
| (3)    | 昇約             | 汲基準                                       | 点以                                        | $-\mathcal{O}D^{7}$ | 列のセノ              | レに、     | 色が          | 付きま        | した                                    | <b>`</b>           |                                                                                 |                       |           |            |
|        | DE             |                                           | 6 4                                       | 535                 | • · · · ·         |         |             |            |                                       |                    |                                                                                 |                       |           |            |
|        | D5             | в                                         |                                           | 1 5/5<br>D          | F                 | F       | G           | Н          | T                                     |                    | K                                                                               |                       | M         |            |
| 1      | л              | 0                                         | 0                                         |                     | L                 | 1       | u           |            | 1                                     | 0                  | IX                                                                              | L                     | 101       |            |
| 2      |                |                                           |                                           | 昇級基準点               | 650               |         |             |            |                                       |                    |                                                                                 |                       |           |            |
| 4      |                | 氏名                                        | 前回点数                                      | 今回点数                | 今回目標点             |         |             |            |                                       |                    |                                                                                 |                       |           |            |
| 5      |                | 松本                                        | 588                                       | 575                 | 620               |         |             |            |                                       |                    |                                                                                 |                       |           |            |
| 7      |                | 金田                                        | 499                                       | 924<br>557          | 530               |         |             |            |                                       |                    |                                                                                 |                       |           |            |
| 8      |                | 仲村                                        | 686                                       | 944                 | 720               |         |             |            |                                       |                    |                                                                                 |                       |           |            |
| 10     |                | 小橋                                        | 723                                       | <u>836</u><br>670   | 830               |         |             |            |                                       |                    |                                                                                 |                       |           |            |
| 11     |                | 栗山                                        | 260                                       | 359                 | 300               |         |             |            |                                       |                    |                                                                                 |                       |           | -          |
| 12     |                | 大崎                                        | 935                                       | 822<br>556          | <u>900</u><br>500 |         |             |            |                                       |                    |                                                                                 |                       |           | -          |
| 14     |                | - / W                                     |                                           |                     |                   |         |             |            |                                       |                    |                                                                                 |                       |           |            |
| (4)    | 条              | 牛付き                                       | 書式も                                       | ら再計算                | 氧の対象              | です      | • E2        | の値を        | : [65                                 | 01カ                | s آ                                                                             | 3011                  | こ変更       | しましょう。     |
|        |                |                                           |                                           |                     | ••                | -       |             |            |                                       |                    | -                                                                               |                       |           |            |
|        | E2             | -                                         | $(\bigcirc \times \checkmark f_{\times})$ | 830                 | E                 |         |             |            | T                                     | 1                  |                                                                                 | 1                     | b.4       |            |
| 1      | A              | D                                         | U                                         | U                   |                   | F       | G           |            | 1                                     | J                  | r.                                                                              | L                     | IAI       |            |
| 2      |                |                                           |                                           | 昇級基準点               | 830               |         |             |            |                                       |                    |                                                                                 |                       |           |            |
| 4      |                | 氏名                                        | 前回点数                                      | 今回点数                | 今回目標点             |         | F2          | の値を        | [65                                   | $0 \mid +$         | ль Г                                                                            | 8301                  | 12        |            |
| 5      |                | 松本                                        | 588                                       | 575                 | 620               |         |             | う同で        | 105                                   |                    |                                                                                 | 5001                  | VC        |            |
| 6      |                | <u>滕井</u><br>金田                           | 904                                       | 924                 | 900<br>530        |         |             |            |                                       |                    |                                                                                 |                       |           |            |
| 8      |                | 仲村                                        | 686                                       | 944                 | 720               |         |             |            |                                       |                    |                                                                                 |                       |           |            |
| 9      |                | <u> 林</u><br> 小橋                          | 844                                       | 836                 | <u>830</u><br>750 |         |             |            |                                       |                    |                                                                                 |                       |           |            |
| 11     |                | 栗山                                        | 260                                       | 359                 | 300               |         |             |            |                                       |                    |                                                                                 |                       |           |            |
| 12     |                | <u>大崎</u><br>  <u></u> 5田                 | 935                                       | 822                 | 900               |         |             |            |                                       |                    |                                                                                 |                       |           |            |
| 10     |                | IZΠ                                       | 409                                       | 530                 | 500               |         |             |            |                                       |                    |                                                                                 |                       |           |            |
|        |                |                                           |                                           |                     |                   |         |             | <b>91</b>  |                                       |                    |                                                                                 |                       |           |            |

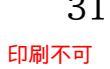

(5) E2の変更に応じて、条件付き書式の適用個所に変更が生じました。

|     | E3 | -  | (* <i>fs</i> | r     |       |   |   |   |   |   |   |   |   | ~ |
|-----|----|----|--------------|-------|-------|---|---|---|---|---|---|---|---|---|
|     | A  | В  | С            | D     | E     | F | G | Н | Ι | J | К | L | M |   |
| 1   |    |    |              |       |       |   |   |   |   |   |   |   |   |   |
| 2   |    |    |              | 昇級基準点 | 830   |   |   |   |   |   |   |   |   |   |
| 3   |    |    |              |       |       |   |   |   |   |   |   |   |   |   |
| 4   |    | 氏名 | 前回点数         | 今回点数  | 今回目標点 |   |   |   |   |   |   |   |   |   |
| 5   |    | 松本 | 588          | 575   | 620   |   |   |   |   |   |   |   |   |   |
| 6   |    | 藤井 | 904          | 924   | 900   |   |   |   |   |   |   |   |   |   |
| 7   |    | 金田 | 499          | 557   | 530   |   |   |   |   |   |   |   |   |   |
| 8   |    | 仲村 | 686          | 944   | I 720 |   |   |   |   |   |   |   |   |   |
| 9   |    | 林  | 844          | 836   | 830   |   |   |   |   |   |   |   |   |   |
| 10  |    | 小橋 | 723          | 670   | 750   |   |   |   |   |   |   |   |   |   |
| 11  |    | 栗山 | 260          | 359   | 300   |   |   |   |   |   |   |   |   |   |
| 12  |    | 大崎 | 935          | 822   | 900   |   |   |   |   |   |   |   |   |   |
| 13  |    | 与田 | 469          | 556   | 500   |   |   |   |   |   |   |   |   |   |
| 4.4 |    |    |              |       |       |   |   |   |   |   |   |   |   |   |

### §2-6…ルールの変更

(1) 現在D列には、セルE2の値を上回る場合に書式が適用される設定がなされています。 この設定を、「580」を上回る場合に適用されるよう変更します。また、背景の色も「黄」 色になるよう変更します。選択して、[条件付き書式][ルールの管理]をクリックして下 さい。

| 🗶   🛃 🧐 🕶 (🖻 🗉   📼                                                                                                | Book1 - Microsoft Excel             |                                           |
|----------------------------------------------------------------------------------------------------|-------------------------------------|-------------------------------------------|
| ファイル ホーム 挿入 ページレイアウト 数式 データ 校閲                                                                                    | 表示                                  | 23 🖷 🗕 🕥 a                                |
| MS Р ЭЗуул • 11 • А́ А́ = = =                                                                                     |                                     |                                           |
|                                                                                                    | 幸 譚 國 - 響 - % ・ *8 28 →8 ■ セルの強調表示ル | レール(土) → ↓ 2 並べ替えと検索と<br>↓ 2 ブイルター → 選択 → |
| <sup>クリッフホート</sup> 1 セル D5·D13 を選択                                                                                |                                     | (T) → 編集                                  |
|                                                                                                    | F G H 2                             | [条件付き書式][ルールの管理]                          |
| 1                                                                                                    | <i>¯ ¯ ¬ ¯ ¬ ¯ ¬</i>                |                                           |
|                                                                                                    | h5-                                 | をクリック                                     |
| 4         氏名         前回息数         15回日報         17回日標点           5         松本         586         575         620 |                                     |                                           |
| 6         藤井         904         924         900           7         金田         498         557         530       |                                     |                                           |
| 8 仲村 686 944 720<br>9 林 844 836 830                                                                               | 新しいルール(NL)<br>(NL)                  | · · · · · · · · · · · · · · · · · · ·     |
| 10 小橋 725 670 750                                                                                                 | □ 11 ルールの管理(民).                     |                                           |
| 工業品         200         335         300           12         大崎         935         822         900               |                                     | ルールの管理                                    |
| 13 <u>今田</u> 469 <u>556</u> 500                                                                                   |                                     |                                           |
| (2) 現在のルールを選択し、[ル-                                                                                                | -ルの編集]をクリックして1                      | <b>下さい。</b>                               |
| 条件付き書式ルールの管理                                                                                                    |                                     | ? <b>×</b>                                |
| 書式ルールの表示(S): 相左の避炉筋囲                                                                                              |                                     |                                           |
|                                                                                                    | 2. [ルールの編集]をシ                       | / リック                                     |
| 当新規ルール(№)… → ルールの編集(E)… →                                                                                         | ×ルールの削除(D)                          |                                           |
| ルール(表示順で適用) 書式                                                                                                    | 適用先 🧃                               | 条件を満たす場合は停止 🔺                             |
| セルの値 > \$E\$2 Aaあぁアァ亜宇                                                                                            | =\$D\$5:\$D\$13                     |                                           |
|                                                                                                    |                                     |                                           |
|                                                                                                    |                                     |                                           |
| 1. ルールを選択                                                                                                    |                                     |                                           |
|                                                                                                    |                                     |                                           |
|                                                                                                    |                                     |                                           |
|                                                                                                    |                                     | -                                         |
|                                                                                                    | OK BI                               | ·····································     |
|                                                                                                    |                                     |                                           |